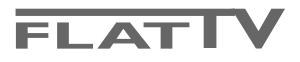

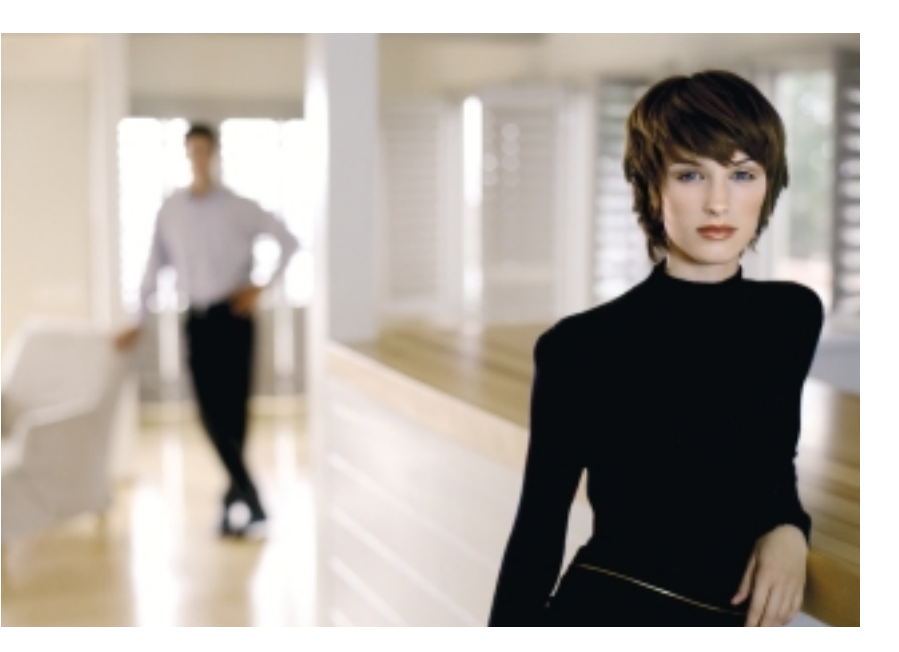

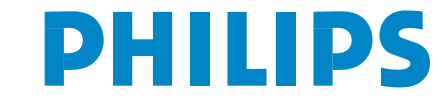

SEE EVERY THING EXPERIENCE EVERY THING

#### Potrebujete pomôcť?

Ak vám tento návod na obsluhu neposkytne informáciu ktorú potrebujete, alebo nepomôže vyriešiť váš problém s TV prijímačom, obráťte sa na najbližšie servisné stredisko Philips (viď. záručný list). Model a výrobné číslo, ktoré nájdete na zadnej strane TV prijímača, si prosím pripravte skôr, ako zavoláte servisné stredisko.

Model: 42PF9956, 32PF9976 Výrobné číslo: .....

#### Údržba obrazovky

Viď Rady, str. 24.

Z dôvodu priebežného zdokonaľovanie produktu si vyhradzujeme právo na zmeny v manuáli bez predchádzajúceho upozornenia.

| 😸 Keď doslúži. | ••• |
|----------------|-----|
|----------------|-----|

Philips sa sústreďuje na výrobu šetrnú voči životnému prostrediu. Váš nový televízor pozostáva z materiálov, ktoré je možné recyklovať a znovu použiť. Keď doslúži, špecializované spoločnosti môžu z prístroja vybrať použiteľné súčiastky a tým minimalizovať množstvo odpadu. Váš TV prímač obsahuje veľmi malé (dovolené) množstvo ortuti. Prosím, uistite sa, že váš starý televízor likvidujete v súlade s miestnymi predpismi.

<u>\_easy\_DONK\_</u>

EasyLink je založený na princípe "obsluha pomocou jedného tlačidla". To znamená, že keď sú napr. televízor a videorekordér vybavené EasyLinkom a vzájomne prepojené euro-káblom (dodáva sa s videorekordérom), je možné vykonávať rôzne operácie zároveň na oboch prístrojoch.

# Obsah

| Príprava                                                          | . 2  |
|-------------------------------------------------------------------|------|
| Tlačidlá na pravej strane televízora                              | . 2  |
| Použitie diaľkového ovládača RC4301                               | .3   |
|                                                                   | 5    |
| Inštalácia                                                        | 5    |
|                                                                   | . 5  |
| Volda jazyka a krajiny                                            | . 5  |
|                                                                   | . 0  |
| Automaticka Instalacia                                            | 6    |
| Manualna Instalacia                                               | 6    |
| Priradenie nazvu                                                  |      |
| Usporiadanie programov                                            |      |
| Výber obľúbených TV kanálov                                       | 7    |
| Nastavenie televízora                                             | . 8  |
| Všeobecné                                                         | 8    |
| Zdroj signálu                                                     | 10   |
| Dekóder                                                           | 10   |
| Ukážka (Demo)                                                     | . 10 |
| TV menu                                                           | . 11 |
| Menu "Obraz"                                                      | П    |
| Active Control (Aktívne ovládanie)                                | 12   |
| Menu "zvuk"                                                       | 12   |
| Menu "funkcie"                                                    | 13   |
| nexTView / Sprievodca teletextom                                  | 14   |
| Spustite sprievodcu teletextom / nexTView                         | 14   |
| nexTView umožňuje                                                 | 15   |
| Obraz/Sprievodca teletextom / nexTView                            | 15   |
| Sprievodca teletextom                                             | 15   |
|                                                                   | 16   |
| Základne funkcie<br>Získavanio a aktualizácia informácií novTViow | 14   |
|                                                                   | 10   |
|                                                                   | 17   |
| Zapinanie a vypinanie teletextu                                   | 17   |
| vyber teletextovej stranky                                        | 17   |
| Naposiedy zvolena teletextova stranka                             | 17   |
| Vyber indexovej stranky teletextu                                 | 17   |
| Výber podstránok                                                  | 17   |
| Obraz/ leletext                                                   | 17   |
| Zväčšenie teletextovej stránky                                    | 17   |
| Hypertext                                                         | 17   |
| Menu Teletext                                                     | 18   |
| Zapojenie príslušenstva                                           | . 19 |
| Videorekordér (vcr-dvd+rw)                                        | 19   |
| lné zariadenia (satelitný prijímač, dekóder, DVD, hry a pod)      | 19   |
| Pripojenie spredu                                                 | 20   |
| Prijímač viackanálového priestorového zvuku                       | 20   |
| Externého subwooferu                                              | 20   |
| Pripojte váš DVI konektor                                         | 21   |
| Zosilňovač Cinema Link Surround                                   | 21   |
| Voľba pripojeného zariadenia                                      | 22   |
| Videorekordér alebo prehrávač DVD                                 |      |
| vybavený funkciou EasyLink                                        | 22   |
| Nahrávanie na videorekordér vybavený funkciou EasyLin             | k22  |
| Tlačidlá pre ovládanie audio a video zariadení                    | 23   |
| Rady                                                              | 24   |

# Príprava

#### • Pokyny pre montáž na stenu/stojan

V závislosti od typu vami zakúpeného televízora môže byť dodaný držiak pre montáž na stenu a/alebo stojan. Podrobné pokyny pre montáž dodaného stojanu a/alebo držiaku na stenu nájdete na samostatnom letáku. Uistite sa, že držiak na stene drží dostatočne pevne, aby bola zaručená bezpečnosť.

Hmotnosť televízora (bez balenia) je približne 20 kg (32PF9976); 42 kg (42PF9956).

Poznámka: Ostatné (nedodané) stojany sú voliteľným príslušenstvom. Obráťte sa na vášho dodávateľa.

Položte alebo zaveste televízor kamkoľvek chcete, ale zaistite, aby mohol vzduch voľne cirkulovať cez vetracie otvory. Televízor neinštalujte do stiesnených priestorov ako je napr. knižnica a pod.

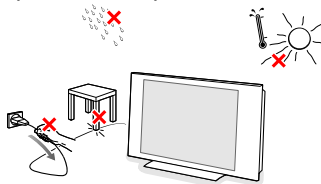

Kvôli prevencii voči nebezpečným situáciám, neumiestňujte zdroje otvoreného ohňa, ako napr. sviečky, na prístroj a ani do jeho blízkosti. Nevystavujte prístroj teplu, priamemu slnečnému svetlu, dažďu alebo vode. Zariadenie nesmie byť vystavéné kvapkaniu a žiadny objekt s tekutinou.

Zástrčku antény zasuňte do anténnej zásuvky ¬r na dolne strane televízora. Najlepšiu kvalitu obrazu získate použitím priloženého anténneho kábla. Pre pripojenie vášho počítača, viď. str. 21. Pre pripojenie ostatných periférií, viď. str. 19. Ak máte možnosť vytvoriť Cinema Link kombináciu (Cinema Link audio prijímač a/alebo Cinema Link videorekordér a/alebo DVD prehrávač), viď. samostatne dodaný návod na použitie, str. 26. Pre dosiahnutie najlepších výsledkov odporúčame použiť medzi televízorom a videorekordérom / medzi videorekordérom a konektorom antény iba dodané anténne káble.

- Zapojte dodaný napájací kábel do zásuvky v spodnej časti televízora a do siečovej zásuvky s napätím v rozsahu 198-264V. Siečový prívod - jeho poškodenie môže spôsobiť požiar alebo úraz elektrickým prúdom. Preto nikdy nekladte ťažké a ostré predmety resp. TV prijímač na prívod.
- Diaľkový ovládač: Vložte dva priložené články (typ R6 - 1,5V).

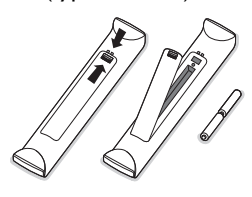

Priložené batérie neobsahujú ťažké kovy ortuť a kadmium. Prosíme vás, informujte sa o miestnych vyhláškach týkajúcich sa odpadu batérií.

 Zapnutie televízora: Stlačte tlačidlo (<sup>1</sup>) na pravej strane Vášho TV. Rozsvieti sa svetielko a obrazovka. Ak je TV prijímač v pohotovostnom stave (červený indikator), stlačte na diaľkovom ovládači tlačidlo -P+ alebo (<sup>1</sup>).

### Tlačidlá na pravej strane televízora

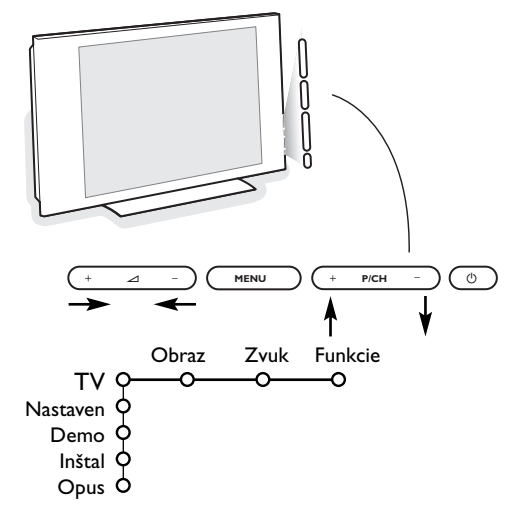

V prípade, že sa Váš diaľkový ovládač stratil alebo nefunguje, môžete niektoré základné funkcie ovládať pomocou tlačidiel umiestnených na pravej strane Vášho prijímača.

Stlačte:

- tlačidlo 🛆 + alebo pre nastavenie hlasitosti.
- tlačidlo +P/CH- pre voľbu TV kanálov / zdrojov signálu.

Tlačidlo **MENU** slúži na zobrazenie hlavného menu bez diaľkového ovládača.

#### Použite:

- tlačidlom MENU potvrdíte váš výber.

Poznámka: Keď vstúpite do menu pomocou tlačidla na pravej strane televízora, môžete toto **MENU** opustiť iba pomocou položky **Opus**. Zvoľte položku **Opus** a stlačte tlačidlo **MENU**.

# Použitie diaľkového ovládača RC4301

Poznámka: Pre väčšinu tlačidiel platí, že jedno stlačenie danú funkciu aktivuje a ďalšie ju zruší. Ak tlačidlo ponúka viac možností, zobrazí sa malý zoznam. Stlačte opakovane pre voľbu ďalšej položky v zozname. Zoznam sa automaticky skryje po 6 sekundách, alebo stlačte **OK** pre jeho okamžité skrytie.

Poznámka: V režime DVI sú funkčné len niektoré tlačidlá.

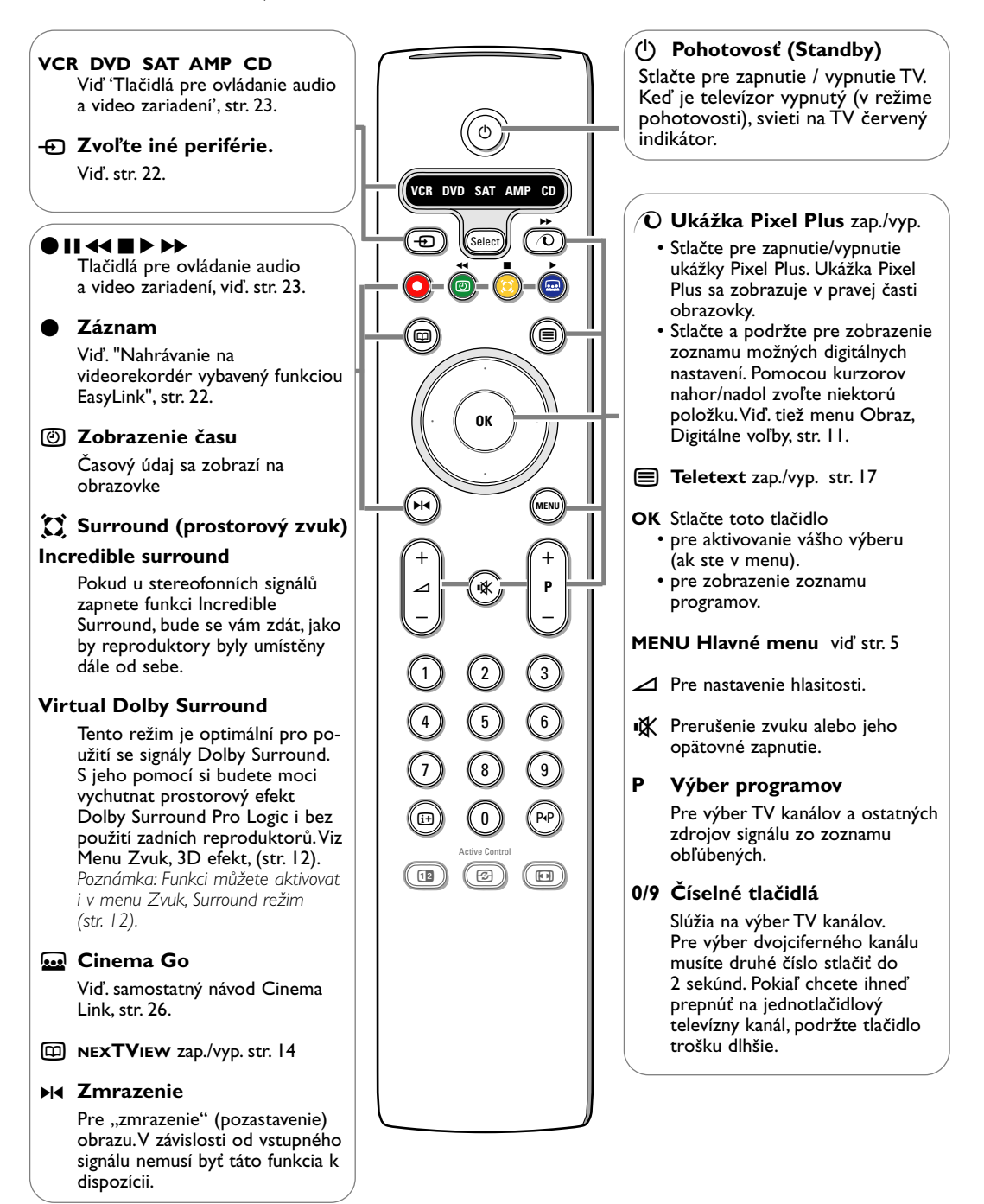

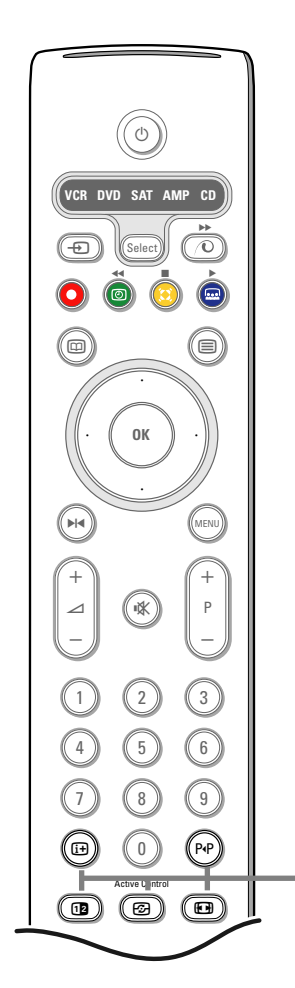

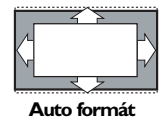

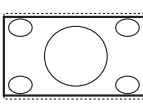

Širokouhlý 16:9

Zväčšenie titulkov

Širokoúhlý

Super zoom

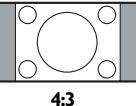

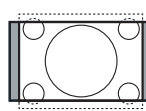

Širokouhlý 14:9

#### (i+) Informácie na obrazovke

Stlačte pre zobrazenie informácií (ak sú k dispozícii) o aktuálnom TV kanále a programe.

#### Informácie o menu/diaľkovom ovládači

Keď je zobrazené menu, stlačte (i+) pre zobrazenie informácií o zvolenej položke menu. Keď sú zobrazené informácie o menu, stlačte niektoré tlačidlo (okrem MENU a číselných tlačidiel) pre zobrazenie informácií o diaľkovom ovládači. Skutočná funkcia daného tlačidla sa nevykoná.

#### PIP Smart surf / témy NEXTVIEW

Pomocou tohto tlačidla môžete jednoducho prepínať medzi 2 až 9 rôznymi TV kanálmi / zdrojmi signálu, alebo pre rýchlu voľbu TV programov v prípade prenosu NEXTVIEW s danou témou.Viď. "Všeobecné", "Smart surf" na str. 8.

Stlačte tlačidlo **OK** alebo počkajte chvíľu pre skrytie Smart surf zoznamu.

#### 12 Duálny obraz

1 Stlačte tlačidlo 🗐 alebo 🖽. Stlačte tlačidlo 1 pre zobrazenie teletextu alebo sprievodcu teletextom v pravej časti obrazovky.

2 Stlačte tlačidlo 12 pre vypnutie duálneho zobrazenia.

#### Voľba zobrazenia

Pri súčasnom zobrazení obrazu/teletextu zadajte číslo požadovanej stránky pomocou tlačidla -P+, stlačte tlačidlo MENU a zvoľte ľavú časť (modrým bodom na vrchu). Teraz je možné zvoliť zmenšené alebo plné zobrazenie

obrazu/teletextu tlačidlom 💽.

Aktívne ovládanie - viď. str. 12.

#### F Formát obrazu

Stlačte toto tlačidlo opakovane alebo stlačte kurzor nahor/nadol pre voľbu iného formátu obrazu: Auto formát, Super zoom, 4:3, Širokouhlý 14:9, Širokouhlý 16:9, Zväčšenie titulkov alebo Širokouhlý.

Autoformát zaistí, aby obraz vyplnil obrazovku čo najviac ako je to možné.

V prípade titulkov v spodnom čiernom páse ponechá Auto formát titulky viditeľné. Ak sú titulky viditeľné len čiastočne, stlačte kurzor nahor. V prípade loga TV stanice v hornom rohu (v čiernom páse) sa toto logo na obrazovke nezobrazí.

Super zoom odstráni čierne pásy po stranách 4:3 programov s minimálnym skreslením.

V režime Širokouhlý 14:9, Širokouhlý 16:9, Super zoom alebo Zväčšenie titulkov môžete titulky zobraziť pomocou kurzoru nahor/nadol.

Poznámka: Pri signále z konektora DVI je možné zvoliť menej obrazových formátov.

# Použitie menu

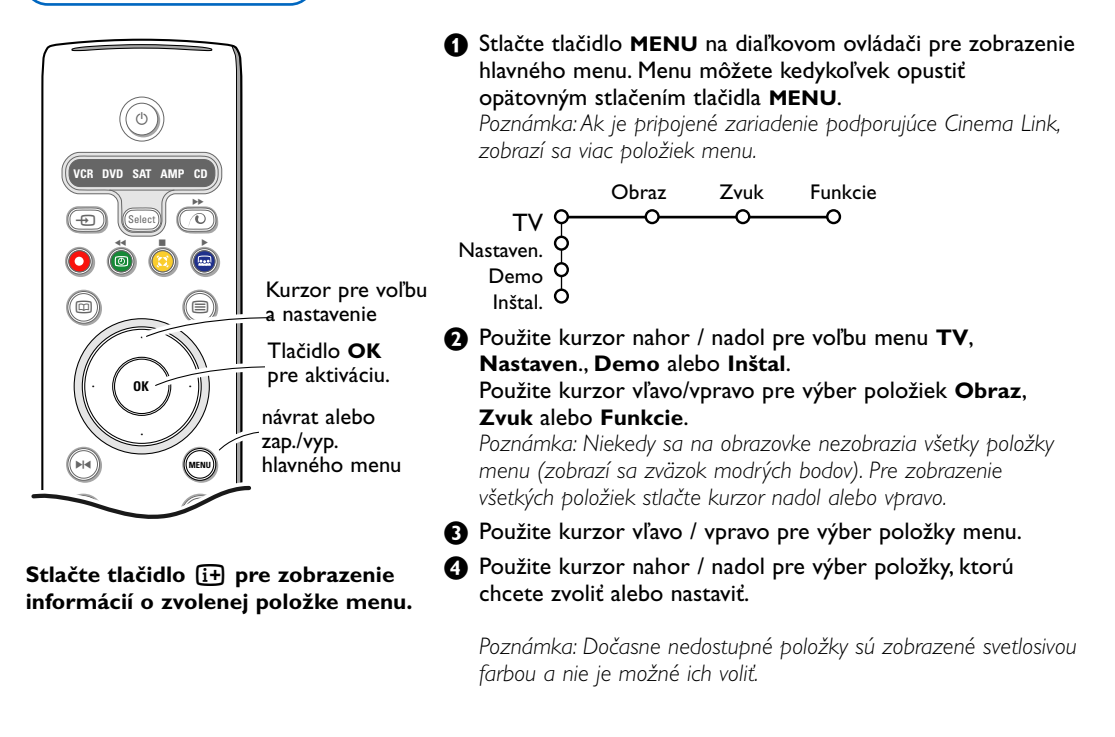

Inštalácia

Menu inštalácie obsahuje nasledovné položky:

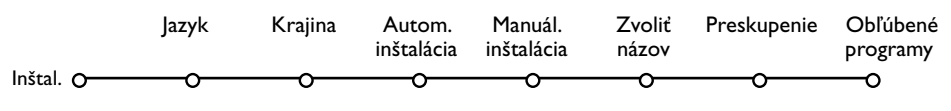

#### EasyLink

Ak je váš videorekordér vybavený funkciou EasyLink, prenesú sa počas inštalácie informácie o jazyku, krajine a dostupných kanáloch automaticky do videorekordéru.

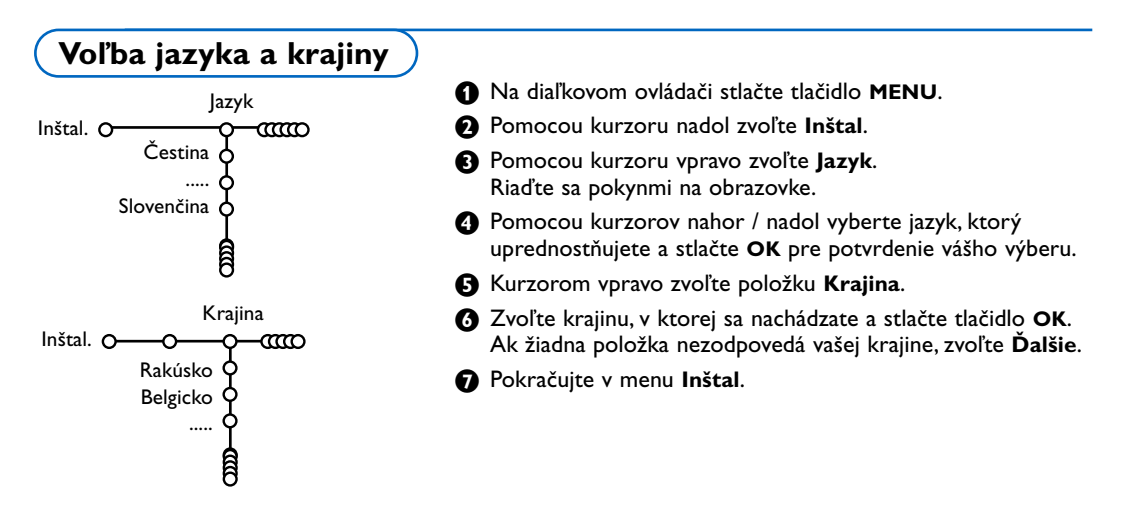

## Uloženie TV kanálov

Po správnom nastavení jazyka a krajiny môžete vyhľadať a uložiť TV kanály dvoma rôznymi spôsobmi: pomocou "Automatickej inštalácie" alebo "Manuálnej inštalácie" (naladením jednotlivých kanálov).Vyberte si pomocou kurzoru vpravo.

### Automatická inštalácia

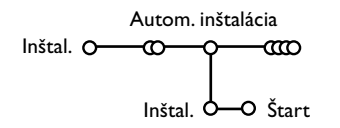

- **2voľte Autom. inštalácia v menu Inštal.** Poznámka: Aby bolo možné vykonať autom. inštaláciu, musia byť všetky kanály odomknuté. V prípade potreby vložte kód pre odomknutie všetkých kanálov (viď. TV, menu Funkcie, Detský zámok, str. 13).
- Stlačte kurzor nadol.
   Zobrazí sa voľba Štart automatického programovania.
- Stlačte kurzor vpravo.

Zobrazí sa informácia o prebiehajúcom automatickom vyhľadávaní.

Ak je televízor napojený na systém káblovej tele-vízie, alebo ak je nájdený TV kanál prenášajúci signál ACI (automatická inštalácia kanálov), zobrazí sa zoznam programov. Ak nie je prítomný signál ACI, kanály budú očíslované v závislosti od vami zvoleného jazyka a krajiny. Usporiadanie kanálov uskutočníte pomocou voľby Preskupenie - viď. str. 7.

Káblová spoločnosť alebo TV kanál môže prenášať menu výberu programov. Jeho výzor a položky sú dané káblovou spoločnosťou alebo TV kanálom. Výber uskutočníte pomocou kurzorových tlačidiel a potvrdením tlačidlom **OK**.

### Manuálna inštalácia

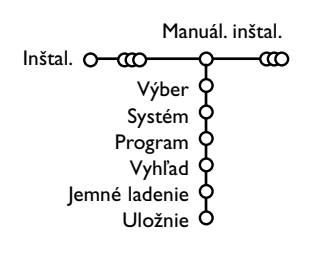

Vyhledávání a ukládání TV kanálů se provádí po jednom kanálu. Musíte provést **všechny kroky** nabídky Manuální nastevení.

V nabídce Instalace zvolte položku Manuální nastavení.

Stisknete dolní kurzorové tlačítko.
 Proveďte pokyny uvedené na obrazovce.

Poznámka: Volbu TV kanálu můžete provést buď laděním nebo přímým zadáním.

Pokud znáte vysílací frekvenci nebo číslo kabelového či vysílacího kanálu, pak je zadejte pomocí číselných tlačítek 0-9 (např. třícifernou hodnotu frekvence 048). Zadání potvrďte stiskem dolního kurzorového tlačítka.

Po uložení zvoleného TV kanálu môžete opakovane vyhľadať ďalší TV kanál.

### Priradenie názvu

| Zvoliť názc   | ov.                                        |
|---------------|--------------------------------------------|
| Inštal. O-000 | Q                                          |
| VCRI 🔶 🦲      | • Space • Vymaz.                           |
| ввсі ф 🙅      | ABCDEFG 123                                |
| ввс2 🗘        | HIJKLMN 456                                |
| CNN 🗘         | OPQRSTU 789                                |
| TVE 🔶         | VWXYZ O                                    |
| ····· Ŷ       | <ul> <li>Shift</li> <li>Špeciál</li> </ul> |
| Ê             |                                            |

Názov televízneho kanálu uložený v pamäti je možné zmeniť, alebo môžete priradiť nový názov, ak ešte nebol vložený. Predvoľbám 0 až 99 a externým vstupom je možné priradiť názov zložený z max. 5 písmen alebo čísiel.

- V menu Inštal. vyberte položku Zvoliť názov a stlačte kurzor nadol.
- Zvoľte číslo programu.
   Poznámka: Podržte stlačený kurzor nahor / nadol pre rýchle listovanie zoznamom programov.
- Stlačte kurzor vpravo. Na obrazovke sa zobrazí klávesnica. Stlačte kurzor vpravo pre prístup ku klávesnici. Stlačte kurzor nahor / nadol, vľavo / vpravo pre voľbu prvého znaku a stlačte OK. Opakujte pre každý znak, ktorý chcete vložiť. Zvoľte Space pre vloženie medzery, Vymazať pre zmazanie označeného znaku, Shift pre zobrazenie veľkých alebo malých znakov na klávesnici a Špeciál. pre zobrazenie špeciálnych znakov. Stlačte OK pre potvrdenie.
  Po skončení vkladania názvu stlačte opakovane
- kurzor vľavo. S Zvoľte iný program a zopakujte body S až
  - Zvoľte iný program a zopakujte body (3) až
     4.

### Usporiadanie programov

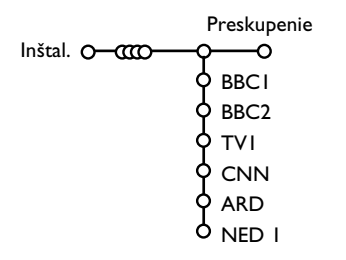

Poradie TV kanálov môžete zmeniť podľa vášho želania.

- **1** V menu Inštal zvoľte **Preskupenie**.
- 2 Riaďte sa pokynmi na obrazovke.

### Výber obľúbených TV kanálov

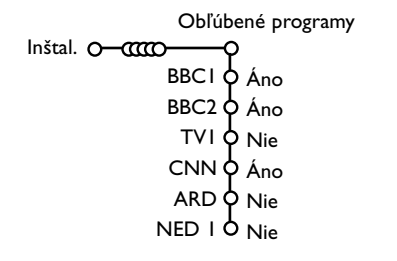

- V menu Inštal. zvoľte Obľúbené programy.
- 2 Pomocou kurzorov nahor / nadol zvoľte číslo vášho programu.
- 3 Kurzorom vpravo zvoľte Áno alebo Nie.
- Opakujte body 2 a 3 pre každý TV kanál (alebo perifériu), ktorý chcete označiť ako obľúbený / neobľúbený.

### Nastavenie televízora

| Všeobec              |
|----------------------|
| Nastaven. O          |
| Pozadie menu 🗘       |
| Smart surf 🗘         |
| Továrenské nastav. 🔷 |
| (Ponuka NEXTVIEW) 👌  |
| OSD 🔶                |
| Názov programu 🔷     |
| Teletext 2.5 💠       |
| Automat. surround 🖕  |
| Subwoofer 🖕          |
| Zadať/Zmeniť kód 👌   |
|                      |

Menu Nastavenie obsahuje položky, ktorými je možné nastaviť rôzne funkcie televízora a zariadení k nemu pripojených.

Menu **Všeobecné** vám umožňuje zmeniť základné nastavenia, ktoré nie je potrebné často nastavovať.

Menu Zdroj vám umožňuje zvoliť zdroj signálu.

Menu **Dekóder** vám umožňuje definovať jednu alebo viac predvolieb ako predvoľby dekóderov.

Stlačte tlačidlo i+ pre zobrazenie informácií o zvolenej položke menu.

### Všeobecné

Toto menu vám umožňuje zmeniť rôzne parametre, ktoré sa nenastavujú často.

#### Pozadie menu

Zvoľte "Áno" alebo "Nie" pre zapnutie / vypnutie pozadia menu.

#### Smart surf

#### Zvoľte Smart surf.

Pomocou kurzorov vlavo / vpravo zvolte

- 2 programy, ak chcete tlačidlom P4P prepínať medzi aktuálnym a predchádzajúcim programom,
- 9 programov, ak chcete, aby tlačidlo P4P vyvolalo zoznam až 9 kanálov, z ktorých je možné vyberať,
- Téma: Ak je vysielaný systém NEXTVIEW s definovanými témami, môžete pohodlne voliť TV programy pomocou tlačidla P(P. Viď str. 14.

#### Pridanie/odobratie kanálu alebo zdroja signálu do/zo zoznamu 9 najpoužívanejších programov:

Zvoľte kanál alebo zdroj signálu, ktorý chcete pridať alebo odobrať. Stlačte tlačidlo P4P a potom kurzor vpravo pre pridanie/odobratie. Poznámka: Ak je v zozname už 9 kanálov/zdrojov signálu, odstráni sa posledná položka z tohto zoznamu.

#### Nastavenia z výroby

Táto funkcia vám umožňuje nastaviť parametre obrazu a zvuku na ich pôvodné hodnoty z výroby, pričom sa zachová nastavenie kanálov.

#### Ponuka NEXTVIEW

Zvoľte TV stanicu prenášajúcu NEXTVIEW dáta. Ohľadom použitia NEXTVIEW - viď. str. 14.

#### OSD (zobrazenie údajov na obrazovke)

- Zvoľte OSD.
- Zvoľte Normál pre aktivovanie nepretržitého zobrazenia čísla programu a podrobných informácií o TV kanále. Pri voľbe "Minimum" sa zobrazia iba základné údaje.

Poznámka: Ak sú zapnuté titulky (viď. menu "Funkcie", str. 13), nie je možné nepretržité zobrazenie čísla programu.

#### Názov programu

#### Zvoľte Názov programu Áno alebo Nie.

Ak zvolíte "Áno", zobrazí sa po zvolení TV programu alebo po stlačení tlačidla 🔃 na diaľkovom ovládači názov programu na obrazovke (platí len pre tie televízne stanice, ktoré prenášajú názov programu prostredníctvom teletextu).

#### Teletext 2.5

Niektoré televízne stanice ponúkajú možnosť zobrazenia väčšieho počtu farieb a celkovo lepšej grafiky teletextových stránok.

#### Zvoľte Teletext 2.5.

- Stlačte kurzor vpravo pre výber Teletext 2.5 Zap. pre využitie tejto funkcie.
- Stlačte opäť kurzor vpravo pre výber Teletext 2.5 Vyp., ak si želáte klasický vzhľad teletextu. Táto voľba sa týka všetkých kanálov prenášajúcich teletext 2.5. Poznámka: Prepnutie na teletext 2.5 môže trvať určitú dobu.

#### Auto surround (Automatický priestorový zvuk)

Niekedy je vysielaný špeciálny signál pre programy s priestorovým zvukom.

Ak je funkcia automatického priestorového zvuku zapnutá, prepne sa televízor automaticky do najvhodnejšieho režimu.

#### Subwoofer

Zvoľte **Áno**, ak máte na inštalovaný externý subwoofer.Viď. Pripojenie periférnych zariadení, Pripojenie externého subwooferu, str. 20.

#### Nastavenie / zmena kódu

Funkcia Detský zámok (viď. menu "Funkcie", str. 13) vám umožní zamknúť určité kanály, aby ich deti nemohli sledovať. Zamknuté programy je možné sledovať až po vložení 4-miestneho kódu. Položka Zadanie / zmena kódu v menu vám umožňuje vytvoriť alebo zmeniť osobné identifikačné číslo (PIN).

#### I Zvoľte Zadanie / Zmeňte kód.

Ak ešte nebol zadaný žiaden kód, v menu bude položka Zadať kód. Ak bol kód už vložený, v menu bude položka Zmeňte kód. Riaďte sa pokynmi na obrazovke.

#### Dôležité: Ak zabudnete váš osobný kód!

- V menu Všeobec. zvoľte Zmeňte kód a stlačte OK.
- 2 Stlačte kurzor vpravo a vložte kód 8-8-8-8.
- Stlačte opäť kurzorové tlačidlo a vložte nový osobný štvormiestny kód. Predošlý kód sa vymaže a nový kód sa uloží.

## Zdroj signálu

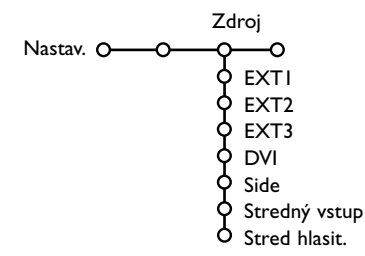

Toto menu vám umožňuje výber periférneho zariadenia pripojeného cez jeden z externých vstupov.

- Stlačte kurzor vpravo pre vstup do zoznamu zariadení, ktoré je možné pripojiť k vybranému vstupu.
- 2 Pomocou kurzoru nahor / nadol zvoľte periférne zariadenie, ktoré je pripojené.

### Dekóder

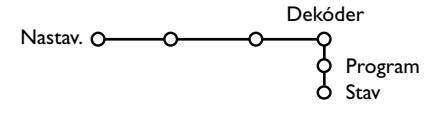

Pokud jste k TV připojili dekodér nebo deskrambler (viz str. 19), pak můžete definovat jedno či více programových čísel jako programová čísla dekodéru. Po zvolení zdroja (napr. DVD) sa tento vstup automaticky zvolí, ak prepnete diaľkový ovládač do režimu pre ovládanie DVD, viď. str. 3, alebo ak stlačíte tlačidlo - na diaľkovom ovládači.

#### Stredný vstup - Stred hlasitosť

Ak ste k televízoru pripojili prijímač priestorového zvuku, viď str. 20, budú reproduktory televízora pracovať v režime centrálneho reproduktoru a samostatný centrálny reproduktor už nebude treba. Zvoľte "**Stredný vstup Zap**".

Po zvolení "**Zap**." môžete kurozorom vľavo/vpravo nastaviť hlasitosť centrálneho reproduktoru a vyrovnať tak rozdiel hlasitosti ostatných reproduktorov.

Poznámka: Toto neplatí v prípade prijímača Cinema Link.

- Zvolte položku Dekodér.
- 2 Zvolte položku Program.
- Vyberte číslo programu, pod který chcete aby byl uložen program vycházející z dekodéru.
- 4 Zvolte hodnotu položky Stav.
  - Zvolte vstup použitý pro připojení dekodéru:
     Žádný, EXTI nebo EXT2.
  - Pokud nechcete, aby číslo vybraného programu bylo aktivováno jako číslo programu dekodéru, zvolte nastavení Žádný.

Poznámka: Je-li dekodér připojen k vašemu videorekordéru EasyLink, zvolte **EXT2**.

# Ukážka (Demo)

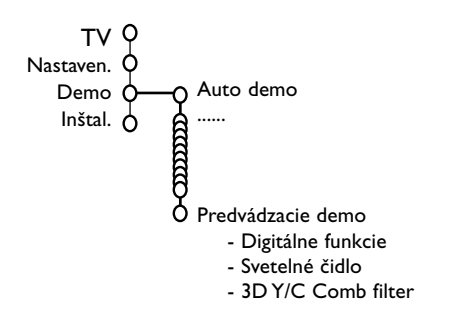

Menu Demo umožňuje spúšťať ukážky funkcií televízoru jednotlivo alebo v sekvenciách.

V prípade voľby **Auto demo** sa postupne za sebou opakovane zobrazujú ukážky všetkých funkcií. Ukážky ukončíte stlačením jedného z kurzorových tlačidiel.

Ak bola zvolená len jedna funkcia, spustí sa ukážka iba raz a potom sa opäť zobrazí menu Demo.

Poznámka: Funkcia Predvádzacie demo nie je súčasťou automatickej sekvencie ukážok a preto sa musí spúšťať zvlášť.

## TV menu

Na diaľkovom ovládači stlačte tlačidlo **MENU**, zobrazí sa hlavné menu.

Poznámka: V závislosti od vstupného signálu nemusí byť jedna alebo viac položiek menu k dispozícii.

#### Stlačte tlačidlo ɨ na diaľkovom ovládači pre získanie informácií o zvolenej položke menu.

### Menu "Obraz"

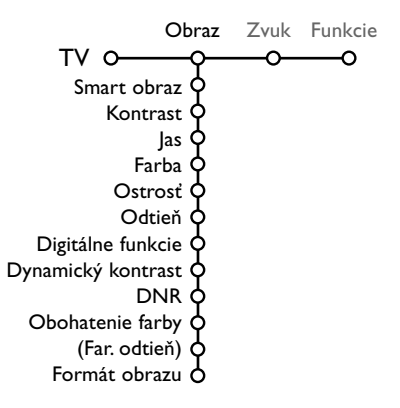

- Stlačením pravého kurzorového tlačidla zvoľte Obraz.
- Pomocou horného / dolného kurzorového tlačidla vyberáte položky z tohto menu.
- Nastavenie hodnôt vykonávate pomocou ľavého / pravého kurzorového tlačidla. Pravým kurzorovým tlačidlom zobrazíte zoznam položiek sub-menu. Pomocou horného / dolného kurzorového tlačidla vyberte niektorú z položiek sub-menu.

Poznámka: Ak chcete pred vykonaním nastavenia obrazu odstrániť pozadie menu, postupujte podľa odseku "Nastavenie televízora", "Všeobecné", str. 8.

#### Smart obraz

# Zvoľte **Smart obraz** pre zobrazenie zoznamu prednastavených parametrov obrazu, ktoré sú určené z výroby.

# Pod položkou **Individuálne** je uložené nastavenie z menu Obraz.

Poznamka: Televízor Philips Flat TV bol pri výrobe nastavený pre prostredie predajní, ktoré obvykle používajú neónové osvetlenie. Vzhľadom na to, že osvetlenie domácností zvyčajne býva menej intenzívne, doporučujeme vám zmeniť nastavenie obrazu pomocou funkcie Smart obraz tak, aby obraz vyhovoval vašim domácim podmienkam. Najčastejšie vyhovujúcim módom je mód Prirodzené osvetlenie.

#### Digitálne funkcie

Aj keď je Pixel Plus najvhodnejšou voľbou zdvojnásobuje horizontálnu rozlišovaciu schopnosť a zvyšuje počet riadkov o 33%.V prípade, že Vás pri sledovaní TV vyrušuje tzv. halo efekt, zvoľte funkciu Movie Plus. Podľa želania môžete tiež zvoliť funkciu "Progressive scan".

#### Dynamický kontrast

Nastavuje úroveň, pri ktorej televízor automaticky zvýrazní tmavé, stredné a svetlé detaily v obraze.

#### DNR

Táto funkcia nastavuje úroveň detekcie šumu a jeho odstránenie z obrazu.

#### Obohatenie farieb

Táto funkcia zvýrazní farby a zlepší rozlišovaciu schopnosť detailov jasných farieb.

#### Farieb odtieň

Táto funkcia kompenzuje farebné rozdiely pri prenose v systéme NTSC.

#### Formát obrazu

Táto funkcia slúži pre nastavenie veľkosti obrazu v závislosti od formátu prenosu a vášho uprednostňovaného nastavenia. Viď. tiež Použitie diaľkového ovládača, Formát obrazu, str. 4.

# Active Control (Aktívne ovládanie)

Televízor nepretržite meria vstupné signály a upravuje ich pre zabezpečenie najlepšej možnej kvality obrazu.

Stlačte tlačidlo A na diaľkovom ovládači. Poznámka: všetky menu na obrazovke sa vypnú.

- 2 Zobrazí sa menu Aktív. ovládanie.
- Stlačte kurzor nahor/nadol pre voľbu hodnôt aktívneho ovládania: vyp., minimum, stredne alebo maximum.

Nastavenie obrazu sa automaticky priebežne upravuje a indikuje na obrazovke. Položky menu nie je možné voliť.

- Stlačte kurzor vpravo pre voľbu Smart obraz.
- Stlačte kurzor nahor/nadol pre voľbu jedného z vopred určených nastavení obrazu.

- 6 Stlačte kurzor vpravo pre voľbu Displ. aktívny.
- Stlačte kurzor nahor/nadol pre voľbu Nastavení, jednej z ukážok duálneho zobrazenia alebo **Vyp**. Ak zvolíte Dynamický kontrast, Pixel Plus, DNR (Digitálnu redukciu šumu) alebo Digital Natural Motion (Digitál. prirodzený pohyb), rozdelí sa TV obrazovka na dve časti: v ľavej časti je pôvodný obraz, v pravej časti upravený. Poznámka: V závislosti od vstupného signálu nemusí byť k dispozícii jedna alebo viac ukážok duálneho zobrazenia.
- 8 Stlačte opäť tlačidlo Pre vypnutie menu aktívneho ovládania.

### Menu "zvuk"

| Z                  | vuk          |
|--------------------|--------------|
| TV 0-0-            | - <b>ç</b> o |
| Smart zvuk         | ¢            |
| Ekvalizér          | ¢            |
| Hlasitosť          | ¢            |
| Vyváženie          | ¢            |
| Loudness           | ¢            |
| Hlasitosť v slúch. | ¢            |
| Priestor.režim     | ¢            |
| (Zvuk I-II)        | ¢            |
| (Mono/Stereo)      | ¢            |
| (Nicam/Analogo.)   | ¢            |
| (3D efekt)         | ¢            |
| AVL                | ¢            |
| Hlasitosť delta    | <b>6</b>     |
|                    |              |

Stlačením pravého kurzorového tlačidla zvoľte "Zvuk".

2 Pomocou horného / dolného kurzorového tlačidla vyberajte položky z tohto menu. Nastavenie hodnôt vykonávajte pomocou ľavého / pravého kurzorového tlačidla. Nezabudnite, že nastavenie ovládacích prvkov je za normálnych okolností v strednej polohe, t.j. ukazovateľ sa nachádza uprostred stupnice.

#### Smart zvuk

Zvoľte **Smart zvuk** pre zobrazenie zoznamu prednastavených parametrov zvuku (výšky a basy), ktoré sú určené z výroby. Pod položkou Individuálne je uložené nastavenie z menu Zvuk.

Poznámka :

- Niektoré položky menu sú dostupné len pri konfigurácii a aktivácii Cinema Link. Iné sa zase ovládajú audio prijímačom a nie televízorom. Viď. samostatný návod pre systém Cinema Link, str. 26.
- Položka Zvuk I-II je dostupná len pri prenose duálneho zvuku.
- Položka Mono/Stereo je voliteľná len v prípade analógového stereofónneho prenosu.
- Položka Nicam/Analógo, je voliteľná len v prípade vysielania Nicam.

### Menu "funkcie"

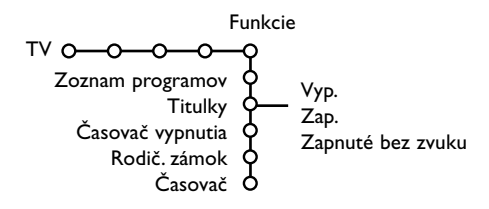

- Stlačením pravého kurzorového tlačidla zvoľte Funkcie.
- Pomocou horného / dolného kurzorového tlačidla si vyberte položku z menu a nastavenie hodnôt vykonáte pomocou ľavého / pravého kurzorového tlačidla.

# Stlačte tlačidlo 🔃 na diaľkovom ovládači pre získanie informácií o zvolenej položke menu.

#### Zoznam programov

Stlačením tlačidla **OK** prepínate medzi vybranými TV kanálmi alebo externými zdrojmi.

#### Voľba titulkov

Titulková stránka musí byť uložená pre každý TV kanál:

Zapnite teletext a z indexu vyberte príslušnú stránku titulkov.Vypnite zobrazenie teletextu. Ak zvolíte **Titulky zap.**, zobrazia sa

automaticky titulky pre vybraný TV kanál (ak sa práve vysielajú). Aktivácia tohto režimu je znázornená symbolom.

Ak chcete, aby sa titulky automaticky zobrazovali po stlačení tlačidla 🔣 na diaľkovom ovládači, potom zvoľte **Zapnuté bez** zvuku.

### Časovač vypnutia

Toto zadáva dobu, po ktorej sa TV automaticky vypne.

#### Rodičovský zámok

1 Zvoľte položku Rodič. zámok.

|                         | (Vekové obmedz.) |
|-------------------------|------------------|
| Zámok                   | Zamknuté po      |
| Rodič. zámok o <u> </u> | — Blok. prog.    |
| Odomknúť                | (Blok. kateg.)   |

Stlačením pravého kurzorového tlačidla zobrazíte menu detského zámku. Potom budete vyzvaní na zadanie Vášho kódu.

Poznámka: Pri každom vstupe do menu detského zámku musíte váš kód zadať znovu.

#### Dôležité: Ak svoj kód zabudnete - viď. str. 9

- Zvoľte jednu z položiek menu "Časovač vypnutia":
  - Zámok, ak chcete zamedziť sledovaniu všetkých kanálov i externých zdrojov signálu.

- Uživ. zámok a potom stlačte pravé kurzorové tlačidlo. "Vekové obmedz." a "Blok. kateg." sú dostupné len pri NEXTVIEW. Zvoľte:
  - "Vekové obmedz.", ak chcete zamedziť sledovaniu podľa určitého veku (žiadny, 2, 4, ...16).
  - "Zamknuté po", ak chcete zamedziť sledovaniu všetkých TV kanálov a externých zdrojov signálu od istého času. Stlačte pravé kurzorové tlačidlo a potom pomocou horného / dolného a pravého kurzorového tlačidla zadajte požadovaný čas. Potvrďte stlačením tlačidla OK.
  - "Blok. prog.", ak chcete zamedziť sledovaniu určitých TV kanálov alebo externých zdrojov signálu.
  - "Blok. kateg." ak chcete zamedziť sledovaniu podľa určitých programových tém (filmy, šport, zábavné programy...).
- Zvoľte Odomknúť pre zrušenie všetkých nastavených zámkov.

### Časovač

**1** Kurzorovým tlačidlom nadol zvoľte Časovač.

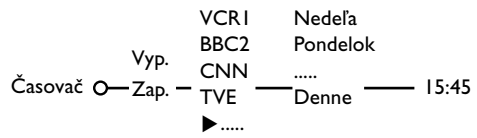

- Pomocou pravého kurzorového tlačidla zvoľte Zap.
- Ďalším stlačením pravého kurzorového tlačidla zobrazíte zoznam programov.
- Vyberte TV kanál alebo externý zdroj signálu, ktorý si želáte v zvolený deň a hodinu spustiť.
- Ďalším stlačením pravého kurzorového tlačidla zvoľte deň v týždni alebo Denne.
- Ďalším stlačením pravého kurzorového tlačidla aktivujete zadávanie času. Pomocou číselných tlačidiel alebo horného / dolného kurzorového tlačidla zadajte čas a stlačením tlačidla OK potvrdíte vloženie.
- Stlačením tlačidla MENU opustíte toto menu. Poznámka: Zadanie môžete skontrolovať stlačením tlačidla [1].

# NEXTVIEW / Sprievodca teletextom

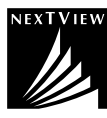

NEXTVIEW je elektronický sprievodca, ktorý vám umožní prezerať si televízny program, ako keby bol vytlačený v novinách alebo TV magazíne. Programy môžete roztriediť podľa kategórií (filmy, šport...), získať o nich podrobné informácie a naprogramovať videorekordér, ak je vybavený funkciou NEXTVIEW.

# Keďže je služba NEXTVIEW dostupná len na niektorých programoch a v niektorých krajinách, bola služba NEXTVIEW pri výrobe nastavená na "VYP.".

Zobrazí sa teletextový sprievodca programov, zobrazí sa namiesto toho programový sprievodca teletextom, ktorý zobrazuje teletextové informácie (ak sú dostupné) a zároveň ponúka i väčšinu funkcií služby NEXTVIEW.

Ak chcete používať NEXTVIEW, je potrebné túto funkciu najskôr AKTIVOVAŤ:

- Stlačte súčasne (bez prerušenia) po dobu aspoň 4 sekúnd tlačidlo MENU na pravej strane vášho televízora a číselné tlačidlo "I" na vašom diaľkovom ovládači.
- 2 Televízor sa prepne do pohotovostného stavu.
- Opäť zapnite váš televízor.

#### Dodatočné informácie:

V menu Všeob. nastavenie sa zobrazí položka menu **Ponuka NEXTVIEW** a v menu Smart surf sa zobrazí voľba **Téma**. Viď návod na použitie.

Poznámka: Prevádzkovateľ vysielania je zodpovedný za obsah informácií.

#### Pre opätovné **VYPNUTIE** funkcie NEXTVIEW:

- Stlačte súčasne (bez prerušenia) po dobu aspoň 4 sekúnd tlačidlo menu na pravej strane vášho televízora a číselné tlačidlo "0" na vašom diaľkovom ovládači.
- 2 Televízor sa prepne do pohotovostného stavu.
- Opäť zapnite váš televízor.
- Položka menu Ponuka NEXTVIEW v menu Všeob. nastavenie a voľba Téma v menu Smart surf už nie je k dispozícii.

#### Spustite sprievodcu teletextom / NEXTVIEW

Stlačením tlačidla 💷 na diaľkovom ovládači spustíte sprievodcu teletextom / NEXTVIEW. Zobrazí sa menu a hlásenie "**Moment prosím**". O chvíľu sa zobrazí:

- Stránka NEXTVIEW, ak zvolený kanál túto službu poskytuje (zobrazí sa logo NEXTVIEW).
- Stránka teletextu, ak zvolený kanál službu NEXTVIEW neposkytuje.
- Hlásenie "Žiadna prístupná informácia", ak sa nevysiela ani služba NEXTVIEW ani teletext. V takom prípade zvoľte ďalší kanál.

#### Zobrazenie stránky NEXTVIEW

Informácie sú zostavené podľa kanálu, ktorý poskytuje službu NEXTVIEW.Viď. tiež menu "Nastavenie", "Všeobecné", "Ponuka NEXTVIEW" na str. 8. Názov programu

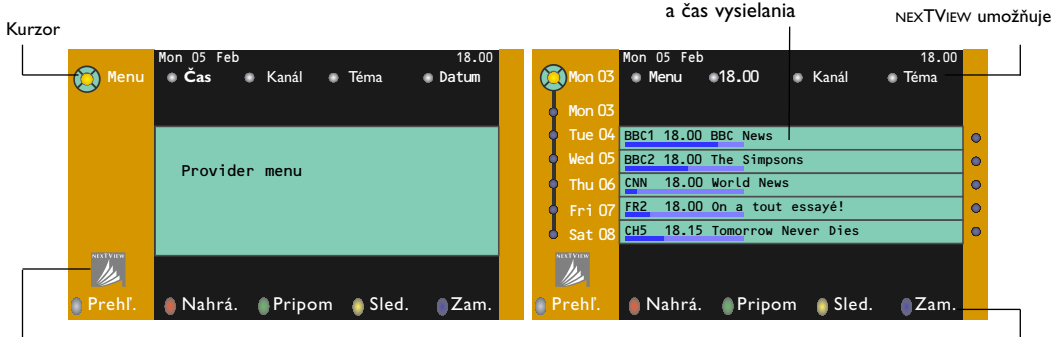

Toto logo sa zobrazuje len počas vysielania NEXTVIEW. Ak toto logo nie je zobrazené, znamená to, že je zobrazený programový sprievodca teletextom.

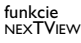

### NEXTVIEW umožňuje

- Pomocou ľavého / pravého kurzorového tlačidla zvoľte položku "Čas", "Kanál", "Téma" alebo "Dátum". Časový sprievodca poskytuje prehľad všetkých programových titulov, ktoré sa vysielajú vo zvolenom časovom bloku. Kanálový sprievodca poskytuje prehľad všetkých programov, ktoré sa v daný deň vysielajú na určitom kanáli. Pomocou dátumového sprievodcu môžete zvoliť požadovaný dátum. Sprievodca témami zobrazuje zoznam všetkých programov, ktoré v daný deň zodpovedajú zvolenej kategórii. Prechádzaním sprievodcom menu TV zhromažďuje triediace kritériá, podľa ktorých nakoniec zobrazí zoznam programových udalostí.
- 2 Stlačením tlačidla OK zvoľte požadovaný typ sprievodcu.
- Pohybom kurzoru nahor a nadol vyberte programy. Ak je k dispozícii obsah alebo komentár k niektorému z programov, zobrazí sa v dolnej časti obrazovky.
- 4 Pomocou horného / dolného kurzorového tlačidla prechádzajte medzi programami.

### **Obraz/Sprievodca teletextom / NEXTVIEW**

- Stlačte tlačidlo I. Pre zobrazenie sprievodcu NEXTVIEW / teletextom na pravej polovici obrazovky stlačte tlačidlo I.
- O Kurzorového tlačidla použite na voľbu TV kanálov alebo na presun kurzoru na modrý bod v ľavej časti obrazovky.
- 3 Stlačte tlačidlo 12 pre vypnutie duálneho zobrazenia.

### Sprievodca teletextom

- Pomocou číselných tlačidiel zadajte číslo teletextovej stránky, ktorá obsahuje informácie o programoch pre daný kanál.
- 2 Stlačte kurzorové tlačidlo vpravo kurzor na obrazovke sa premiestni.
- 3 Pomocou kurzorov nahor/nadol listujte v programoch.

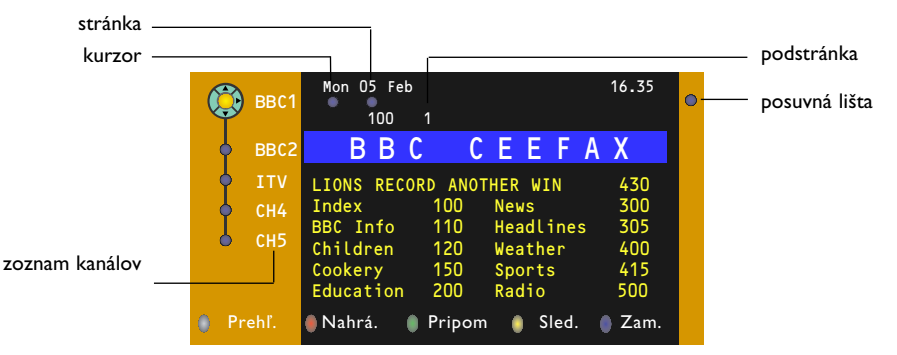

- Ak zvolený program obsahuje číslo stránky s dodatkovým sub-kódom odkazujúcim na stránku obsahujúcu podrobné údaje o danom programe, môžete stlačením tlačidla OK tieto informácie zobraziť. Opätovným stlačením OK sa vrátite na stránku sprievodcu programami.
- Ak zvolená stránka programového sprievodcu zodpovedá požiadavkám VPT, potom:
   bude možné nahrávať, pripomínať, sledovať programy alebo zamedziť ich sledovaniu,
  - do pamäti TV sa uloží číslo naposledy zvolenej teletextovej stránky kanálu, ktorý obsahoval informácie programového sprievodcu a TV potom zobrazuje informácie o tom, kedy tieto programy začínajú. Pri každom stlačení tlačidla is sa sprístupní teletextová stránka programového sprievodcu zvoleného TV kanálu.
- V prípade potreby môžete zvoliť číslo podstránky posunutím kurzoru na požadovanú podstránku a stlačiť kurzorové tlačidlo vpravo.

Poznámka: Číslo teletextovej stránky prehľadu programov je potrebné zadať pre každý kanál zvlášť. Kanály je možné meniť tiež posúvaním kurzoru nahor/nadol v zozname na ľavej strane.

### Základné funkcie

Stlačením jedného z farebných tlačidiel (sivé  $\langle \mathbf{O},$  červené ullet, zelené 3, žlté  $\fbox{3}$  alebo modré 3) aktivujte sprievodcu teletextom. Ak nie je určitá funkcia k dispozícii, zobrazia sa tlačidlá sivou farbou.

- **Prehľad**: Toto menu obsahuje zoznam programov označených pripomienkou, ktoré sa budú sa nahrávať alebo ak je k ním zamedzený prístup. Toto menu sa používa pre zmenu alebo odstránenie označených programov.
- Nahrávanie: Programovanie nahrávania na videorekordér (ak je vybavený funkciou NEXTVIEWLink a je pripojený ku konektoru EXT2).
- **Pripomienka**: Automaticky zapne TV, ak je v pohotovostnom režime alebo zobrazí správu, ak je TV zapnutý.
- Zámok: Zamedzuje prístup k niektorým programom, aby ich nebolo možné nahrávať alebo sledovať. U funkcií Nahrávanie, Pripomienka a Zámok sa zobrazujú malé rolovacie menu, v ktorých môžete zvoliť požadovaný časový interval: jednorázovo, denne alebo týždenne alebo zrušiť staré nastavenia pre nahrávanie, pripomienky alebo zamedzenie prístupu. Počiatočná hodnota pre časový interval je Jednorázovo. Zadaný interval potvrdíte stlačením tlačidla OK.

Sledovať: Sledovanie zvoleného práve vysielaného programu.

### Získavanie a aktualizácia informácií NEXTVIEW

Získavanie a aktualizácia informácií NEXTVIEW sa vykonáva počas sledovania TV kanálu zvoleného poskytovateľa služby NEXTVIEW nastaveného v menu "Nastav." (viď. str. 8), alebo pri prepnutí TV do pohotovostného režimu.

Príjem aktuálnych dát sa vykonáva jednorázovo v noci.

Poznámka: Ak sú všetky informácie NEXTVIEW neaktuálne, napr. po návrate z dovolenky, bude treba prepnúť TV do pohotovostného režimu.

### Teletext

Väčšina TV kanálov vysiela informácie prostredníctvom teletextu. Tento televízor má kapacitu pamäte 1200 stránok, do ktorej ukladá väčšina stránok a podstránok, aby sa skrátila čakacia doba. Vždy keď sa zmení program, dôjde k obnoveniu obsahu tejto pamäte.

### Zapínanie a vypínanie teletextu

Stlačením tlačidla 🔳 teletext zapnete.

| 5 102 «03    | 04 05   | 06 07 08 09 | 10 11 12» |
|--------------|---------|-------------|-----------|
| DDC          | CEEFAA  |             | 10.33.22  |
| В            |         |             |           |
| LIONS RECORD | ANOTHER | WIN 430     |           |
| Index        | 100     | News        | 300       |
| BBC Info     | 110     | Headlines   | 305       |
| Children     | 120     | Headernes   | 100       |
| unitaren     | 120     | weather     | 400       |
| Cookery      | 150     | Sports      | 415       |
| Education    | 200     | Radio       | 500       |
| Lottery      | 230     | Travel      | 550       |
| Finance      | 240     | Subtitling  | 888       |
| Music        | 280     | TV Listings | 600       |
| Červená      | Zelená  | Žltá        |           |

### Výber teletextovej stránky

- Číslo požadovanej stránky zadajte pomocou číselných tlačidiel, kurzorov nahor/nadol, vľavo/vpravo alebo pomocou tlačidla -P+.
- Možnosti uvedené v spodnej časti obrazovky volíte pomocou farebných tlačidiel.

### Naposledy zvolená teletextová stránka

(Dostupné iba ak nie je k dispozícii zoznam obľúbených teletextových stránok – viď. str. 18.) Stlačte tlačidlo P4P.

### Výber indexovej stránky teletextu

Stlačením sivého tlačidla ►► zobrazíte hlavný index (zvyčajne str. 100).

#### Len pre vysielanie teletextu typu T.O.P.:

Stlačte tlačidlo [+]. Zobrazí sa prehľad T.O.P. teletextových tém, ktoré sú k dispozícii. Pomocou ľavého / pravého, horného / dolného kurzorového tlačidla vyberte požadovaný objekt a stlačte tlačidlo OK. Nie všetky TV kanály vysielajú teletext typu T.O.P.

#### Výber podstránok

Ak vybraná teletextová stránka pozostáva z viacerých rôznych podstránok, zobrazí sa zoznam dostupných podstránok. Pomocou kurzorov vľavo/vpravo zvoľte nasledujúcu alebo predošlú podstránku.

### Obraz/Teletext

- Kurzorového tlačidla použite na voľbu TV kanálov alebo na presun kurzoru na modrý bod v ľavej časti obrazovky.
- Stlačte tlačidlo 12 pre vypnutie duálneho zobrazenia.

### Zväčšenie teletextovej stránky

Opakovaným stlačením tlačidla 🗗 zväčšíte hornú a potom dolnú časť stránky. Ďalším stlačením sa vrátite do normálneho zobrazenia stránky. Keď je teletextová stránka zväčšená, môžete pomocou horného / dolného kurzorového tlačidla prechádzať riadok po riadku obsahom stránky.

#### Hypertext

Pomocou hypertextu môžete z aktuálnej teletextovej stránky vybrať číslo stránky, ktorú chcete zobraziť, alebo vyhľadávať stránky obsahujúce nejaké slovo.

- Stlačením tlačidla ok zvýraznite prvé slovo alebo číslo na stránke.
- Pomocou ľavého / pravého, horného / dolného kurzorového tlačidla zvoľte slovo alebo číslo, ktoré chcete vyhľadať.
- Potvrďte stlačením tlačidla OK. Vyhľadávanie sa spustí. V dolnej časti obrazovky sa zobrazí správa informujúca o priebehu vyhľadávania alebo o skutočnosti, že zadané slovo / stránku nie je možné nájsť.

Pomocou kurzoru nahor opustíte hypertext.

### Menu Teletext

- 1 Stlačením tlačidla **MENU** aktivujte menu.
- Stlačením horného / dolného kurzorového tlačidla vyberte z menu požadované položky.
- 3 Stlačte kurzor vpravo pre aktiváciu.

### Odhaľ (Zobrazenie skrytých informácií)

Táto funkcia zobrazí / potlačí skryté informácie na stránke, ako sú napr. riešenia hádaniek alebo kvízov. Stlačte kurzor vpravo pre aktivovanie.

#### Obľúbené

Môžete vytvoriť zoznam spolu 9 obľúbených teletextových stránok, vybratých z rôznych TV kanálov.

#### Pridanie obľúbenej stránky do zoznamu:

- Vyberte obľúbenú teletextovú stránku.
- Zvoľte Obľúbené v menu teletextu a vstúpte do zoznamu stlačením kurzora doprava.
- Opätovným stačením kurzora doprava sa stránka pridá do zoznamu.
- Stlačením tlačítka MENU si prezriete aktuálnu stránku.

# Prezeranie obľúbenej stránky zo zoznamu:

Zapnete Teletext, stlačte tlačítko P4P a prelistujete zoznam stránok a vyberiete obľúbenú stránku aktuálne zvoleného TV kanála.

Poznámka: zvolená môže byť len stránka práve sledovaného TV programu.

#### Vyhľadávanie

#### Voľba slova

Pomocou zobrazenej klávesnice môžete zadať slovo, ktoré chcete vyhľadať v teletextových stránkach. Pri hľadaní sa nerozlišujú veľké / malé písmená.

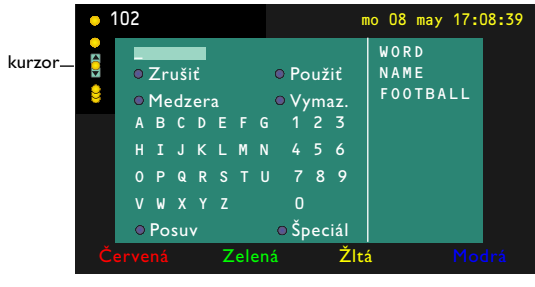

- Pomocou kurzoru vpravo sprístupníte klávesnicu.
- Pomocou ľavého / pravého, horného / dolného kurzorového tlačidla voľte znaky, slová alebo funkcie.

- Každý zvolený znak potvrďte stlačením tlačidla OK.
- Tlačidlo Zrušiť zruší zvolené slovo alebo znak, Medzera vloží medzeru, Vymaz. vymaže aktuálne zvolený znak, Posuv prepne medzi veľkými a malými písmenami a Špeciál zobrazí špeciálne znaky. Potom stlačte tlačidlo OK.
- 6 Pre návrat do menu teletextu stlačte opakovane ľavé kurzorové tlačidlo.

#### Hľadanie slova

- Zadajte nejaké slovo alebo ho vyberte zo zoznamu použitých slov v pravej časti obrazovky a stlačte tlačidlo OK.
- Zvoľte položku Použiť a stlačte opäť OK.
   Zobrazí sa hlásenie Vyhľadáv..
- Pre zrušenie vyhľadávania alebo pre nové hľadanie zvoľte "Klávesnica" a stlačte OK.
- Ak hľadané slovo nie je nájdené, zobrazí sa chybové hlásenie. Ak je slovo nájdené, zobrazí sa na stránke zvýraznene. Pre pokračovanie v hľadaní stlačte tlačidlo OK.

#### Cyklus podstránok (ak sú k dispozícii)

Automaticky zobrazuje jednotlivé podstránky. Stlačte kurzor vpravo pre aktivovanie / deaktivovanie.

#### Časová stránka

Táto funkcia zobrazí špecifickú stránku zvoleného TV kanálu v určitý čas.

- Pomocou pravého kurzorového tlačidla zvoľte Áno alebo Nie.
- Pomocou kurzorových alebo číselných tlačidiel zadajte čas a číslo stránky.

Poznámka:

- Teletext nesmie zostať zapnutý a nemali by ste prepínať na iný TV kanál.
- V režime VGA nie je možné zobraziť časovú stránku.
- Stlačte kurzor vľavo pre opätovný návrat do menu TV.

#### Jazyk

Ak znaky zobrazované na obrazovke nezodpovedajú znakom používaným prevádzkovateľom vysielania, môžete zmeniť jazykovú skupinu. Pomocou pravého kurzorového tlačidla zvoľte

Skupina I alebo Skupina 2.

Stlačením tlačidla **MENU** opustíte menu teletextu.

# Zapojenie príslušenstva

K vášmu TV môžete pripojiť celý rad audio a video zariadení. V nasledujúcich nákresoch nájdete spôsoby ich pripojenia.

Poznámka: Konektor **EXTI** je prispôsobený pre prácu s obrazovými systémami CVBS a RGB, **EXT2** so systémami CVBS, RGB a YIC, **EXTI-3** systémami CVBS, **DVI** VGA, SVGA, 480p, 576p, 1080i a 1152i. Externé zariadenia s výstupom RGB sa odporúča pripojovať ku konektoru **EXTI** alebo **EXT2**, pretože systém RGB poskytuje najlepšiu kvalitu obrazu.

Ak je Váš videorekordér vybavený funkciou EasyLink, potom by mal byť pripojený na **EXT2**, aby bolo možné funkciu EasyLink využívať.

### Videorekordér (VCR-DVD+RW)

Poznámka: Nepokladajte váš prehrávač do blízkosti TV obrazovky, niektoré prístroje totiž môžu byť citlivé na rušenie z nej vyžarujúce. Dodržte minimálnu vzdialenosť 0,5 m od obrazovky.

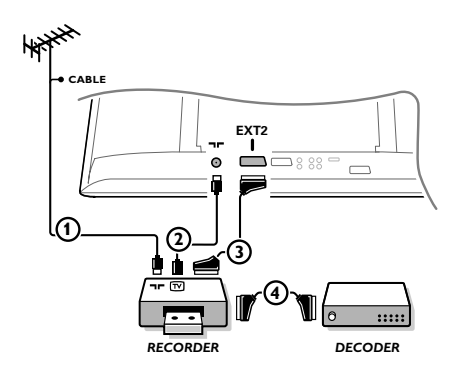

Podľa obrázku pripojte anténne káble ①, ② a euro-kábel ③, vďaka ktorému dosiahnete optimálnu kvalitu obrazu. Ak váš videorekordér nemá eurokonektor, jediný spôsob pripojenia zostáva cez anténny kábel. Bude potrebné naladiť televízor na testovací signál videorekordéru a priradiť mu predvoľbu 0 alebo 90 až 99 – viď. "Manuálna inštalácia" na str. 6. Pozrite si príručku k videorekordéru.

#### Dekóder a videorekordér

Pripojte eurokábel ④ do dekóderu a do špeciálneho eurokonektoru na videorekordéri.Viď. tiež návod k videorekordéru.Viď. odsek "Dekóder" na str. 10. Dekóder môžete pomocou eurokábla pripojiť tiež priamo do konektoru **EXTI** alebo **2**.

Iné zariadenia (satelitný prijímač, dekóder, DVD, hry a pod...)

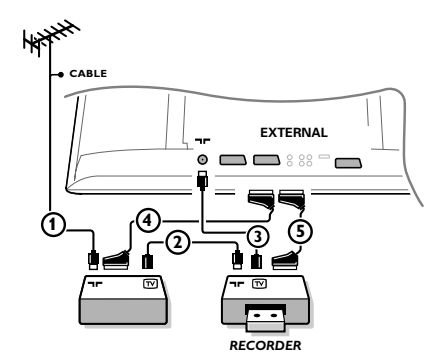

- Podľa obrázku pripojte anténne káble ①, ② a ③ (ak má vaše periférne zariadenie iba anténny vstup/výstup). Lepšiu kvalitu obrazu dosiahnete vtedy, keď vaše zariadenie pripojíte do konektoru EXTI, 2 alebo 3 eurokáblom ④ alebo ⑤.
- Rovnakým spôsobom ako u videorekordéra vyhľadajte testovací signál externého zariadenia.
- Uskutočnite výber v menu "Nastavenie", "Zdroj signálu", str. 10.

## Pripojenie spredu

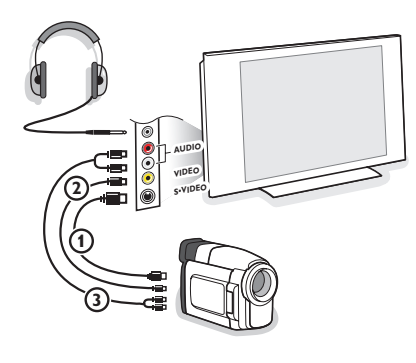

#### Kamera, videokamera alebo videohry

- Kameru, videokameru alebo videohry pripojte podľa obrázku.
- Monofónne zariadenia pripojte do konektorov VIDEO (2) a AUDIO L (3). Stereofónne zariadenia pripojte aj do konektoru AUDIO R (3). Kvalitu obrazu S-VHS u videokamier štandardu S-VHS zaistíte prepojením pomocou káblov S-VHS do vstupu

S-VIDEO (1) a do vstupov AUDIO (3).

Nepripojujte káble 🛈 a 2 súčasne. Mohlo by dôjsť ku skresleniu obrazu!

#### Slúchadlá

- Stlačením tlačidla 1 na diaľkovom ovládači vypnite interné reproduktory TV.

Impedancia slúchadiel sa musí pohybovať v rozmedzí 8 až 4000 ohmov. Konektor pre slúchadlá má priemer 3,5 mm. Hlasitosť slúchadiel nastavte v položke Hlasitosť slúchadlá

v menu Zvuk.

### Prijímač viackanálového priestorového zvuku

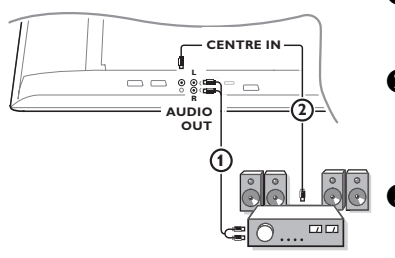

- Pripojte audio kábel k prijímaču viackanálového priestorového zvuku a ku konektorom AUDIO OUT L a R na dolne strane televízora ①.
- Ak chcete, aby reproduktory vášho TV pracovali ako centrálny reproduktor, pripojte tiež audio kábel k prijímaču viackanálového priestorového zvuku a ku konektoru CENTRE IN na dolne strane televízora (2).
- **3** Zvoľte "**Centrálny vstup Zap**." v menu "Zdroj".Viď. str. 10.

Reproduktory televízora budú odteraz vydávať len centrálny zvuk a reproduktory pripojené k audio prijímaču budú vydávať priestorový zvuk. Hlasitosť sa ovláda cez prijímač viackanálového priestorového zvuku.

Poznámka: Ak je TV kanál alebo externý zdroj signálu blokovaný v menu "detský zámok" (viď. str. 13), nebude počuť žiaden zvuk.

### Externého subwooferu

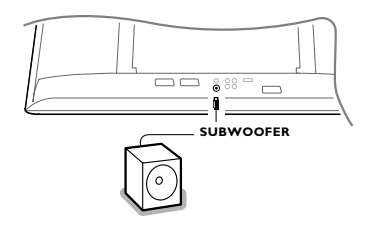

Pre vylepšenie reprodukcie zvuku vášho TV môžete pripojiť externe napájaný subwoofer (pre frekvencie medzi 20 a 50 Hz).

- Audio kábel externého subwooferu pripojte do zásuvky SUBWOOFER na dolnej stene vášho TV.
- 2 Zvoľte Subwoofer v menu Nastavenie, Všeobecné str. 9.
- Ak je uvedený frekvenčný rozsah na štítku subwooferu, nastavte ho na 100 - 120 Hz (podľa želania).
- Nastavte úroveň hlasitosti externého subwooferu priamo na subwooferi. Viď. tiež návod k externému subwooferu.

### Pripojte váš DVI konektor

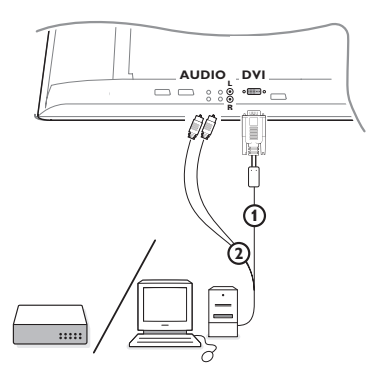

Vstup **DVI** umožňuje nasledovné TV a počítačové režimy zobrazenias:

| EDTV | 640/720 x 480 | Эρ    |
|------|---------------|-------|
|      | 720р х 576р   |       |
| HDTV | 1920 x 1080i  |       |
|      | 1920 x 1152i  |       |
| VGA  | 640 x 480     | 60 Hz |
| SVGA | 800 x 600     | 60 Hz |

Zvoľte vhodný typ konektoru, ktorý sa nachádza na vašom zariadení (DVD, HDTV, STV, PC,...), ktorým chcete prepojit toto zariadenie s DVI konektorom na vašom televizore.

| Typ konek-<br>toru<br>Zariadenie: | ҮРЬРг       | VGA | DVI<br>digitálny prenos | HDMI<br>digitálne |
|-----------------------------------|-------------|-----|-------------------------|-------------------|
| DVD                               | DVD s YpbPr |     | DVD s DVI               | DVD s HDMI        |
| HDTV STB                          | Euro 1080i  |     | (budúcnosť)             | (budúcnosť)       |
| Počítač                           |             | PC  | PC                      |                   |

**2** Pokiaľ je to potrebné použite adaptér.

| Typ konek-<br>toru<br>Zariadenie: | ҮРЬРг                                                        | VGA                                 | DVI<br>digitálny prenos | HDMI<br>digitálne |
|-----------------------------------|--------------------------------------------------------------|-------------------------------------|-------------------------|-------------------|
| Adaptér (kábel)                   | 3 x Cinch na VGA<br>kábel + VGA na DVI<br>(súčasťou balenia) | VGA na DVI<br>(súčasťou<br>balenia) |                         | HDMI na DVI       |

B Prepojte vaše zariadenie s DVI konektorom na spodnej strane TV (1).

Prepojte zvukové káble 2 so vstupmi zvuku na vašom televízore AUDIO R (pravý) a L (ľavý).

### Zosilňovač Cinema Link Surround

Viď. samostatný návod Cinema Link, str. 26.

Upozornenie: Zobrazované informácie ohľadom zvuku nebudú zodpovedať aktuálnej reprodukcii zvuku

### Voľba pripojeného zariadenia

Na diaľkovom ovládači stlačte opakovane tlačidlo v, alebo zvoľte "Zdroj" v menu "Nastavenie", viď. str. 10 pre voľbu **EXTI, EXT2, EXT3, Side** alebo **DVI** v závislosti od toho, kam ste pripojili vaše zariadenie.

Poznámka: Väčšina zariadení (dekóder, videorekordér) pri zapnutí prepne TV na príslušný vstup.

### Videorekordér alebo prehrávač DVD vybavený funkciou EasyLink

Videorekordér alebo DVD prehrávač môže byť ovládaný diaľkovým ovládačom pomocou zobrazeného menu **Registr**. alebo **DVD**.

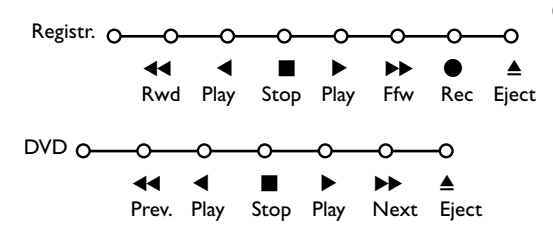

- 1 Na diaľkovom ovládači stlačte tlačidlo **MENU**.
- Pomocou horného / dolného kurzorového tlačidla vyberte položku Registr. alebo DVD.
- Stlačením ľavého / pravého, horného / dolného kurzorového tlačidla zvoľte jednu z funkcií videorekordéru alebo DVD.

Tlačidlo ● pre nahrávanie, pracuje aj v televíznom režime. Ak je videorekordér vybavený systémom EasyLink a funkciou "pohotovost", stlačením tlačidla ひ po dobu 3 s prepnete súčasne TV i videorekordér do pohotovostného stavu.

### Nahrávanie na videorekordér vybavený funkciou EasyLink

V režime TV môžete spustiť priame nahrávanie programu, ktorý práve sledujete na TV. Stlačte a podržte tlačidlo záznamu 

na diaľkovom ovládači aspoň 2 sekundy.

Poznámka: Prepínanie programov na TV neovplyvňuje nahrávanie!

Počas nahrávania programu z externého zariadenia pripojeného ku konektorom **EXTI**, **EXT3** nebo **Side**, nie je možné súčasne sledovať iný TV program.

# Tlačidlá pre ovládanie audio a video zariadení

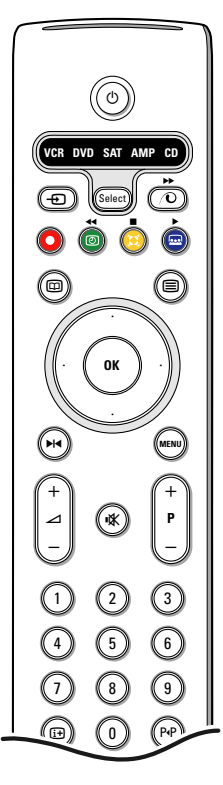

Toto diaľkové ovládanie ovláda nasledovné Philips zariadenia: TV, VCR, DVD, DVD/R, SAT (RC5/RC6), AMP (+TUNER), CD, CD/R.

Stlačte tlačidlo "**Select**" pre výber zariadenia - viď. displej. Ďalšie zariadenie sa volí opakovaným stlačením tohto tlačidla do dvoch sekúnd. Svetelný indikátor pritom pomaly bliká.

Pre obsluhu periférneho zariadenia stlačte jedno z tlačidiel na diaľkovom ovládači. Pre návrat do TV režimu stlačte "**Select**" počas blikania indikátora.

Ak do 60 sekúnd nevykonáte žiadnu funkciu, diaľkový ovládač sa prepne naspäť do  ${\bf TV}$  režimu.

Ak si neželáte, aby sa diaľkový ovládač automaticky prepínal späť do TV režimu a zostal vo zvolenom režime, vykonajte nasledovné:

Zvoľte požadovaný režim pomocou tlačidla **Select**. Počkajte, kým LED diódy zhasnú. Stlačte znovu tlačidlo Select spolu s tlačidlom **OK** na dobu aspoň 2 sekundy. Diaľkový ovládač sa odteraz už nevráti do TV režimu a zostane vo zvolenom režime. Pre návrat do pôvodného stavu zopakujte vyššie uvedený postup po zvolení TV režimu.

Poznámka: Ak podržíte tlačidlo **Select** dlhšie než 2 sekundy, prenesie sa príkaz pre voľbu systému RC5/RC6.

- Prepnutie do pohotovostného režimu
- ▶ Pauza (DVD, CD, VCR)
- Nahrávanie
- Pretáčanie späť (VCR, CD); prehľadávanie späť (DVD, AMP)
  - Stop
- Prehrávanie
- Pretáčanie vpred (VCR, CD); prehľadávanie vpred (DVD/AMP)
- výber jazyka titulkov (DVD); správy RDS / TA (AMP); prehrávanie v náhodnom poradí (CD)
- výber titulu (DVD); zobrazenie RDS správ (AMP); informácia na obrazovke (CD)

- i+ zobrazenie informácií
- **MENU** zapnutie / vypnutie menu
- -P+ výber kapitoly, kanálu, stopy
- 0-9 zadávanie čísiel
- PP index videopásky (VCR), výber kapitoly DVD, voľba frekvencie (AMP)
- časovač videorekordéra
- zapnutie / vypnutie zvuku Surround (AMP, CD)

horné / dolné kurzor. tlačidlo - výber nasledujúceho / predchádzajúceho disku (**CD**)

ľavé / pravé kurzor. tlačidlo - výber predchádzajúcej / nasledujúcej stopy (CD) pre vyhľadávanie vpred / vzad (AMP)

Dodatočne môže byť DVD, SAT a CD indikátor preprogramovaný na ovládanie DVD rekordéra, SAT (RC6), CD-rekordéra.

Opakovane stláčajte tlačítko Select, kým nezhasne LED dióda.

Pre naprogramovanie DVD-R, stlačte OK + číslo 2. Pre naprogramovanie SAT (RC6), stlačte OK + číslo 4. Pre naprogramovanie CD-R, stlačte OK key + číslo 6.

Od toho okamihu indikátor DVD, SAT a CD bude signazovať ovládanie DVDR, SAT (RC6) alebo CDR.

Poznámka: Pre návrat do módov nastavených vo výrobe, vyberte batérie z diaľkového ovládača na niekoľko sekúnd, alebo stlačte **OK** + číslo I (DVD mód), alebo + číslo 3 (SAT-RC5), alebo + číslo 5 (CD mód)

| Rady                                                              |                                                                                                    |
|-------------------------------------------------------------------|----------------------------------------------------------------------------------------------------|
| Starostlivosť o<br>obrazovku                                      | Nedotýkajte sa, netlačte, neškriabte ani neudierajte na obrazovku žiadnym tvrdým<br>predmetom, ktorý by ju mohol natrvalo poškriabať, poškodiť alebo zničiť.<br>Na čistenie obrazovky nepoužívajte chemické prostriedky.<br>Nedotýkajte sa povrchu obrazovky holými rukami ani mastnou handrou (niektoré<br>prípravky môžu obrazovku poškodiť).<br>Pred čistením obrazovky odpojte televízny prijímač zo siete. Keď je povrch<br>obrazovky zaprášený, jemne ho utrite savou látkou z bavlny alebo iného mäkkého<br>materiálu, napr. jelenicovej kože navlhčenej vo vode.<br>Nepoužívajte acetón, toluén ani alkohol, môžu spôsobiť chemické poškodenie.<br>Nepoužívajte tekuté ani sprayové čistiace prostriedky. Sliny a kvapky vody utrite<br>okamžite, pretože pri dlhšom kontakte s obrazovkou spôsobujú deformáciu a<br>blednutie farby. |
| Nekvalitný obraz                                                  | <ul> <li>Zvolili ste správny TV systém v menu manuálnej inštalácie?</li> <li>Je televízna alebo spoločná anténa v dostatočnej vzdialenosti od reproduktorov, neuzemneného audio zariadenia alebo žiarivkového osvetlenia a pod.?</li> <li>VVysoké kopce alebo budovy môžu spôsobovať zdvojenie obrazu alebo tzv. duchov. Niekedy sa obraz zlepší zmenou polohy/nasmerovania antény.</li> <li>Obraz alebo teletext je nezreteľný? Skontrolujte, či ste zadali správnu frekvenciu viď. "Uloženie TV kanálov" na str. 6.</li> <li>Jas, ostrosť a kontrast je zle nastavený? Zvoľte položku "Tovérenské nastav" v menu "Nastaven."- viď. str. 8.</li> </ul>                                                                                                    |
| Bez obrazu                                                        | <ul> <li>Sú dodané káble správne pripojené? (Anténny kábel k televízoru, prívod od antény k videorekordéru, VGA káble k zdroju signálu a napájacie káble.)</li> <li>Bol vypnutý detský zámok?</li> <li>Je váš počítač zapnutý?</li> <li>Ak je obrazovka čierna a indikátor na prednej strane TV svieti na zeleno, znamená to, že daný režim zobrazenia nie je podporovaný. Prepnite váš zdroj signálu VGA do správneho režimu.</li> <li>V prípade slabého alebo zlého signálu sa obráťte na vášho dodávateľa.</li> </ul>                                                                                                    |
| Digitálne skreslenie                                              | Nízka kvalita obrazu niektorých digitálnych materiálov môže byť spôsobená<br>digitálnym skreslením obrazu.V tomto prípade zvoľte (bez manuálnej úpravy<br>parametrov obrazu) v menu "Obraz", "Smart obraz" položku "Zjemniť".                                                                                                    |
| Bez zvuku                                                         | <ul> <li>V žiadnom kanáli nie je zvuk? Skontrolujte, či nie je hlasitosť nastavená na minimum.</li> <li>Nie je zvuk potlačený tlačidlom <sup>I</sup>X?</li> </ul>                                                                                                    |
| Nenašli ste riešenie<br>pre problém so zvu-<br>kom alebo obrazomi | Skúste televízor vypnúť a po chvíľke opäť zapnúť.<br>Nikdy sa nepokúšajte sami opravovať nefunkčný televízor.<br>Kontaktujte svojho predajcu alebo odborný servis.                                                                                                    |
| NEXTVIEW                                                          | Čítania NEXTVIEW:<br>Viď. "Získavanie a aktualizácia informácií NEXTVIEW na str. 16.<br>Zobrazený čas je nesprávny:<br>Vysielacia stanica na predvoľbe číslo I neprenáša správny miestny dátum a čas.<br>Použite funkciu "Preskupenie" v menu inštalácie a na prvú predvoľbu nastavte inú<br>stanicu.                                                                                                    |

| Diaľkové ovládanie                                 | <ul> <li>Ak Váš televízor nereaguje na povely z diaľkového ovládača, môžu byť batérie vybité alebo je zvolený nesprávny režim.</li> <li>Stále môžete použiť tlačidlo MENU a tlačidlá -/+ na pravom paneli TV.</li> </ul> |
|----------------------------------------------------|----------------------------------------------------------------------------------------------------|
| Pohotovostný                                       | Váš TV spotrebováva energiu aj v režime pohotovosti. Spotreba energie prispieva<br>režim k znečisťovaniu vzduchu a vody.<br>Spotreba energie: < 2 W.                                                                     |
| Nestabilný alebo<br>nesynchronizovaný<br>obraz VGA | Skontrolujte, či ste vo vašom počítači zvolili správny režim VGA.Viď. samostatný<br>návod na použitie monitoru.                                                                                                    |
| Rôzne                                              | Viď. Ostatné, Špecifikácie na tomto CD.                                                                                                    |

#### Varovanie týkajúce sa statických obrázkov na TV obrazovke

Charakteristika Plasma Display Panelov je, že zobrazujú rovnaké obrázky dlhý čas, čo môže spôsobiť trvalé zotrvanie obrázku na obrazovke. Toto sa nazýva vypálenie luminofórov. Štandardné použitie TV zahŕňa zobrazenie obrázkov, ktoré obsahujú konštantne pohybujúci a meniaci sa obraz na obrazovke.

Príklady statických obrázkov (toto nie je úplný zoznam, môžete sa stretnúť aj s inými prípadmi):

- TV a DVD menu: zoznamy obsahu disku DVD;
- Čierne pásy: keď sa čierne pásy zobrazia na ľavej a pravej časti obrazovky, odporúčame zmeniť formát obrazu tak, že obraz je prispôsobený na celú obrazovku;
- Logo TV kanálu: predstavuje problém, ak je jasné a statické. Pohybové, alebo nízkokontrastné grafiky sú prijateľnejšie, pretože sú nerovnomerne zobrazené na obrazovke; • **Štítky predajní**: prezentované v spodnej časti TV obrazovky;
- Logá teleshopingových kanálov a zobrazenie cien: jasné a zobrazené konštantne, alebo opakovane na rovnakom mieste TV obrazovky.

Príklady statických obrázkov taktiež zahŕňajú logá, PC obrázky, zobrazenie času, teletext a obrázky zobrazené v 4:3 režime, statické obrázky, alebo znaky, atď.

#### Poznámky:

- počas sledovania znížte kontrast a jas
- ak sa raz vyskytne prepálenie, už sa nikdy neodstráni.

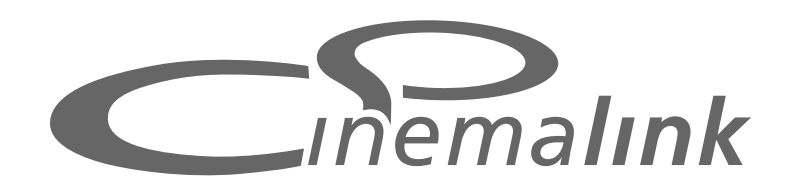

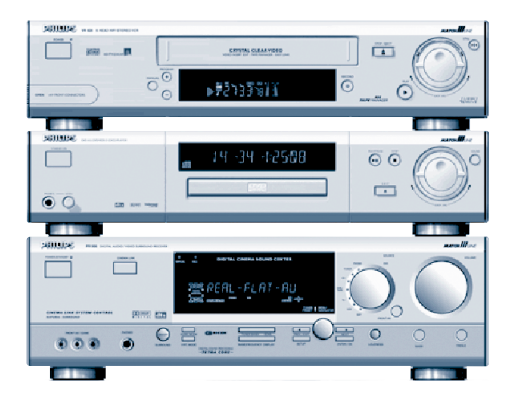

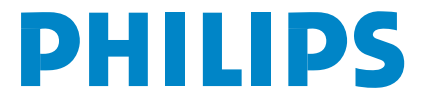

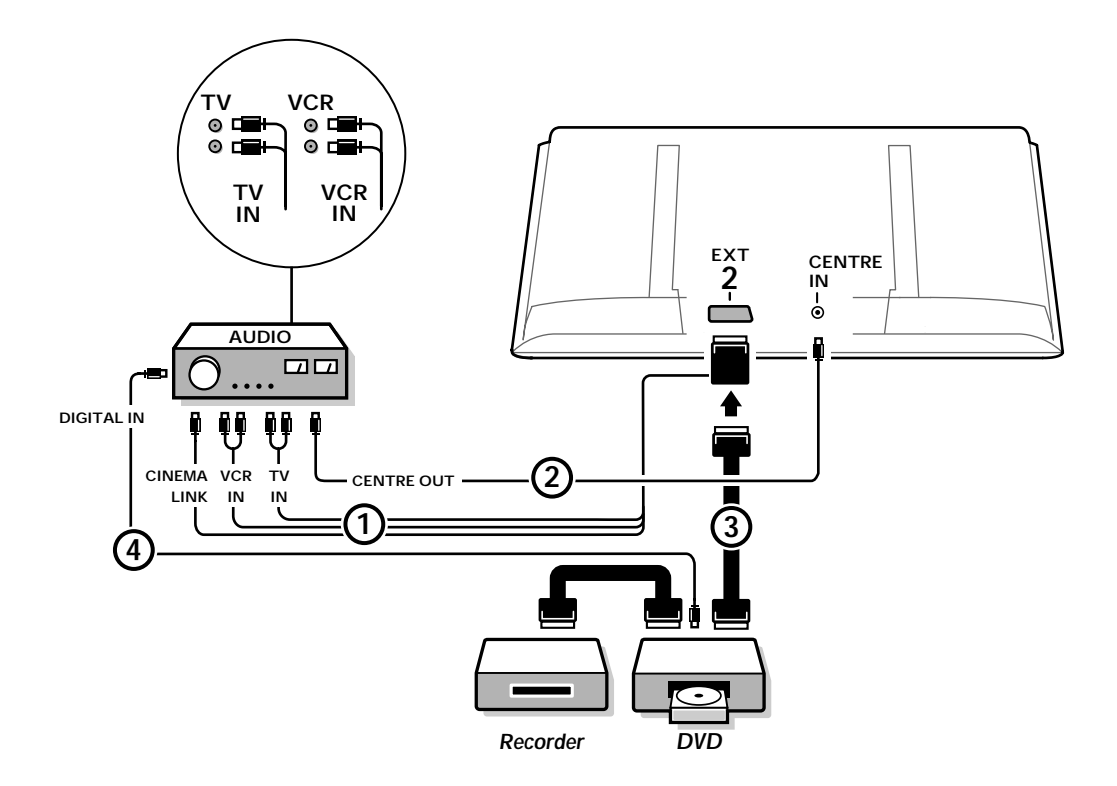

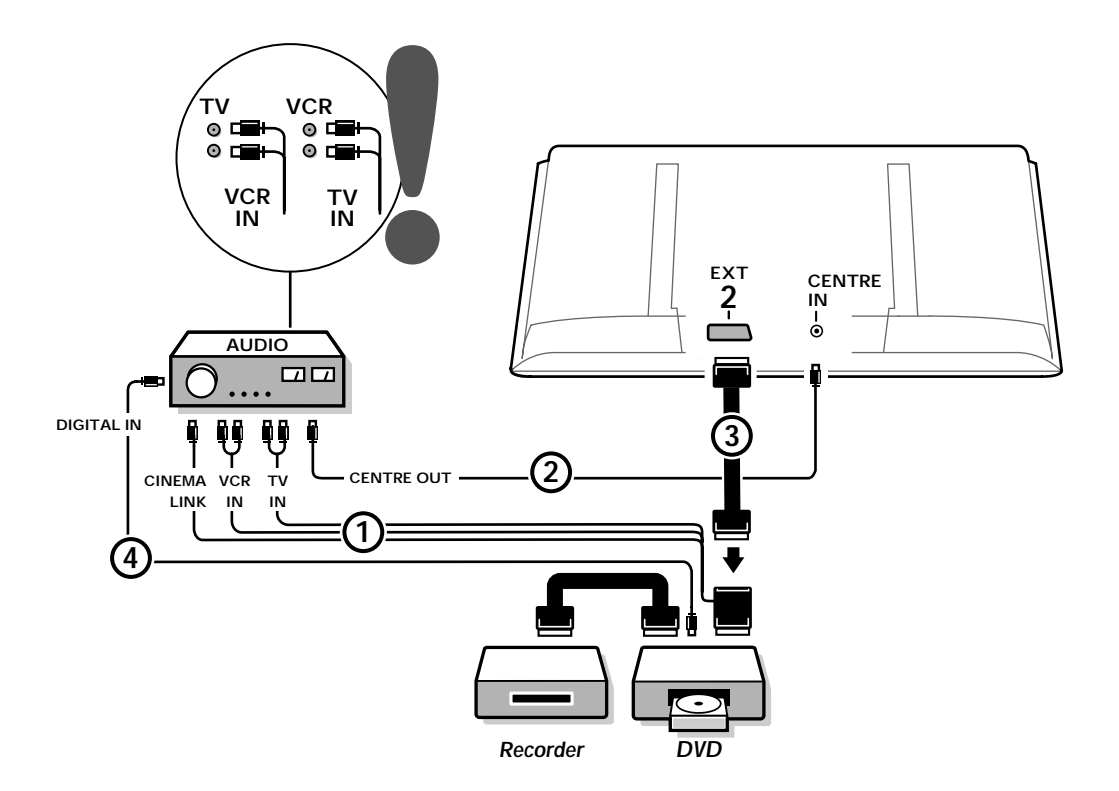

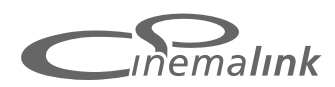

Poznámka: Funkcia Cinema Link je k dispozícii len s prístrojmi generácie Cinema Link (P50.3)!

### Odporúčanie:

Sieťovú zásuvku na zadnej strane audio prijímača nepoužívajte v konfigurácii domáceho kina pre napájanie DVD prehrávača alebo videorekordéra. Cinema Link je novou funkciou od firmy Philips, ktorá umožňuje vzájomnú komunikáciu TV, audio prijímača a iných prístrojov (v prípade, že sú všetky vybavené funkciou Cinema Link a sú p repojené eurokáblom). Automaticky tak ponúkajú najvyššiu možnú kvalitu obrazu a viackanálového priestorového zvuku pre vaše domáce kino.

Pomocou jedného tlačidla na diaľkovom ovládači, ktorým je možné ovládať všetky prístroje Cinema Link, sa systém Cinema Link zapne, DVD / videorekordér spustí reprodukciu a audio prijímač sprostredkuje zvuk (v prípade, že je Cinema Link zapnutý) namiesto TV. TV alebo monitor môže fungovať ako centrálny reproduktor vášho systému, pričom nebude treba samostatný centrálny reproduktor (iba ak je váš TV alebo prijímač vybavený konektorom Centre IN).

Stlačením tlačidla pohotovosti (<sup>1</sup>) na diaľkovom ovládači na dobu aspoň 3 sekúnd sa celý systém Cinema Link prepne do stavu pohotovosti.

# Konfigurácia periférií Cinema Link

#### Schéma zapojenia na vnútornej strane krytu znázorňuje možnosti vzájomného prepojenia periférií Cinema Link.

Poznámky :

- Pre využitie tejto funkcie musí byť okrem TV alebo prijímača vybavené aspoň jedno periférne zariadenie funkciou Cinema Link.
- Pre dosiahnutie najvyššej kvality viackanálového priestorového zvuku sa odporúča pripojiť audio prijímač Cinema Link.
- V systéme Cinema Link nemusia byť periférne prístroje v dosahu diaľkového ovládača TV. Príkazy posielané na TV sú automaticky odovzdané ďalším prístrojom. Periférne prístroje môžete teda umiestniť za dvierka skrinky alebo do inej miestnosti.
- Pre reprodukciu digitálneho priestorového zvuku je treba pripojiť digitálny prístroj (napr. DVD) audio káblom cinch do digitálneho vstupu audio prijímača. V prípade, že je váš TV vybavený DIGITAL AUDIO OUT výstupom, prepojte ho s niektorým digitálnym vstupom na vašom audio prijímači (s). Ak prepojíte digitálny audio výstup vášho TV a/alebo periférneho zariadenia s digitálnym vstupom vášho audio prijímača (d) alebo (s) (ak sú k dispozícii), zvoľte príslušný digitálny vstup (1 alebo 2) na vašom audio prijímači.
   Nie je možné použiť nezávislé bezdrôtové reproduktory televízora.
- Uvedenie do prevádzky a obsluha
- Cinema Link sa zapne hneď po zapnutí audio prijímača a televízora.V prípade potreby je možné Cinema Link vypnúť a znovu zapnúť len na audio prijímači.Viď. návod na použitie vášho audio prijímača.

. Dôležité upozornenie: Keď je Cinema Link zapnutý, všetky príkazy pre nastavenie zvuku ovládajú audio prijímač namiesto TV.

#### Na audio prijímači a na TV sa zobrazí správa CINEMALINK ZAP. Teraz je systém Cinema Link aktivovaný.

Poznámka: Cinema Link sa odporúča vypnúť, ak je audio prijímač použitý na nahrávanie CD, alebo pri použití slúchadiel, zatiaľ čo ostatní sledujú TV.

Teraz je možné nastaviť parametre TV pre optimálny priestorový zvuk a nainštalovať audio kanály pred zapnutím niektorého Cinema Link zariadenia. Systémové informácie o výbere krajiny, jazyku menu a formáte obrazu (nastavené počas inštalácie TV) sa automaticky prenesú do audio prijímača.

**TV ako centrálny reproduktor** (len v prípade, ak je váš TV alebo audio prijímač vybavený konektorom Centre IN)

Viď. návod na použitie TV alebo prijímača – Nastavenie, Menu "Zdroj signálu", "Centrál – vstup". Pomocou funkcie testovacieho tónu v menu "Reproduktory" môžete skontrolovať úroveň hlasitosti jednotlivých reproduktorov.

Poznámka: Ak chcete, aby reproduktory vášho TV alebo monitoru fungovali ako centrálny reproduktor, zapojte tiež cinch audio kábel (nie je dodaný) (2) do konektoru Centre IN na vašom TV alebo audio prijímači.

# Aktivovanie funkcie Cinema Link

Stlačte a podržte tlačidlo 🔜 na diaľkovom ovládači aspoň 4 sekundy.

- Ak je Cinema Link DVD prehrávač pripojený, vyšle TV alebo prijímač príkaz pre reprodukciu.
- OVD prehrávač spustí reprodukciu a audio prijímač sa automaticky prepne na najlepší Cinema Link zvuk.
- B Ak nie je DVD prehrávač pripojený alebo ak v DVD prehrávači nie je vložený disk, príkaz nie je možné vykonať.
- TV alebo prijímač potom vyšle príkaz pre reprodukciu do Cinema Link videorekordéru, ak je pripojený.
- 5 Videorekordér spustí reprodukciu a audio prijímač zvolí najlepší Cinema Link zvuk.
- (3) Ak nie je pripojený videorekordér alebo ak nie je vložená kazeta, TV alebo prijímač zvolí naposledy sledovaný TV kanál.

### Menu prijímača

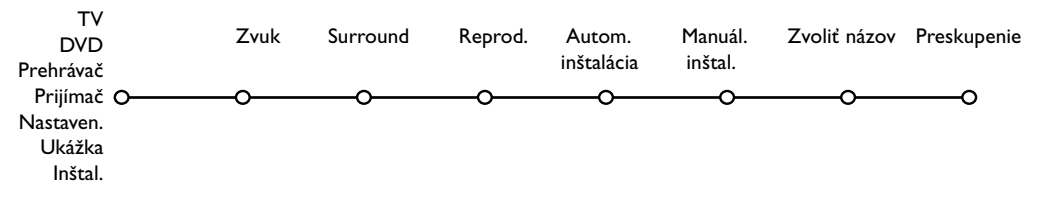

Poznámka: Ak je Cinema Link aktívny, sú niektoré položky menu "Zvuk" (viď. TV menu) riadené audio prijímačom namiesto TV alebo prijímač.

- Na diaľkovom ovládači stlačte tlačidlo MENU.
- 2 Stlačte kurzor nadol pre voľbu Prijímač.
- 3 Stlačte kurzor vpravo pre zobrazenie položiek menu **Prijímač**.

4 Stlačte kurzor nahor/nadol pre voľbu položiek sub-menu.

Poznámka: Položky sub-menu audio prijímača je možné zvoliť, len ak ich umožňuje audio prijímač (závisí od konfigurácie a prenášaných zvukových signálov).

## Menu Zvuk

V závislosti od konfigurácie reproduktorov audio prijímača, nemusí byť možné zvoliť niektoré položky menu.

Zvuk Prijímač O O O Smart Zvuk O Výšky O Basy O Hlasitosť O 3D efekt O Nočný režim O Len zvuk O

#### Smart Zvuk, Výšky, Basy

Viď. návod na použitie k TV alebo prijímaču.

#### Hlasitosť

Keď je položka "**Hlasitosť**" zapnutá, zosilnia sa pri nízkej hlasitosti nízke a vysoké frekvencie tak, aby bola zachovaná prirodzená rovnováha.

#### 3D efekt

Funkcia **3D efekt** vám umožňuje vytvoriť dojem Dolby Surround Pro Logic bez nutnosti pripojenia zadných reproduktorov. Úroveň 3D efektu zvoľte pomocou kurzoru vľavo/vpravo.

#### Nočný režim (iba pri prenose zvuku Dolby Digital)

Hlasné partie zvuku sa stíšia a tiché sa zosilnia. Vďaka tomu môžete vychutnať priestorový zvuk bez rušenia spiacich detí alebo susedov.

#### Len zvuk

Táto funkcia umožňuje vypnúť TV obraz, ak je TV alebo monitor použitý ako centrálny reproduktor v systéme Cinema Link a ak audio prijímač reprodukuje zvuk nezávisle od TV obrazu. Pre posluch zvuku a pre vypnutie obrazu zvoľte "**Len zvuk**". Na obrazovke sa zobrazí správa "**Len zvuk**".

### Menu "Priestorový zvuk"

V závislosti od konfigurácie reproduktorov audio prijímača, nemusí byť možné zvoliť niektoré položky menu.

| Surround                                                                                                    | Nastavenie úrovne hlasitosti reproduktorov                                                                                                    |  |  |
|----------------------------------------------------------------------------------------------------|----------------------------------------------------------------------------------------------------|--|--|
| Prijímač O                                                                                                    | Poznámka: Pri opustení menu "Zvuk" sa funkcia testovacieho tónu<br>automaticky zruší audio prijímačom.                                                                                                    |  |  |
| Hlasitosť pred. Ľ<br>Hlasitosť pred. P<br>Hlasitosť central<br>Hlasitosť pred rep.<br>Hlasitosť zad. L<br>Hlasitosť zad. P<br>Hlas. subwoofera | Zvoľte "Test. tón zap.".<br>Zvukový tón sa postupne ozýva z pripojených reproduktorov<br>(okrem subwooferu) – z každého po 2 sekundy. Môžete tak<br>porovnať hlasitosť každého reproduktoru a nastaviť príslušné<br>úrovne tak, aby sa hlasitosti vyrovnali.<br>Na obrázku je aktívny reproduktor svetelne označený.                                             |  |  |
|                                                                                                    | <ul> <li>Pomocou kurzorov nahor/nadol zvoľte položky menu priestorového zvuku a jednu po druhej nastavte pomocou kurzorov vľavo/vpravo.</li> <li>Najlepšieho výsledku dosiahnete, ak majú všetky reproduktory rovnakú hlasitosť v mieste vášho zvyčajného posluchu.</li> <li>Po dokončení nastavenia hlasitostí reproduktorov zvoľte "Test tón vyp.".</li> </ul> |  |  |

### Menu "Reproduktory"

V závislosti od konfigurácie reproduktorov audio prijímača, nemusí byť možné zvoliť niektoré položky menu. Po definitívnom určení počtu a pozície reproduktorov môžete pre optimalizáciu priestorového zvuku zvolením "Centrálny reproduktor", "Zadné reproduktory" a "Subwoofer Áno/Nie" nastaviť základné parametre prijímača a veľkosť / vzdialenosť reproduktorov.

Poznámka: Po zmene konfigurácie sa menu dočasne skryje a znovu sa zobrazí po uložení nových nastavení.

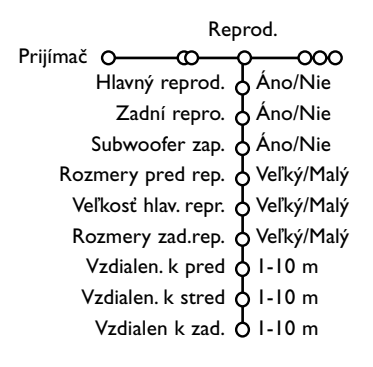

#### Veľkosť reproduktorov

Zvoľte "**Malý**", ak je váš reproduktor schopný vyžiariť frekvencie od 80 – 100 Hz vyššie. Zvoľte "**Veľký**", ak je váš reproduktor schopný vyžiariť frekvencie od 50 Hz vyššie. *Poznámka* :

- Pre orientáciu, veľký reproduktor má priemer membrány aspoň l 2 cm (5 palcov). Viď. technický popis k vašim reproduktorom.
- Ak nie je Šubwoofer pripojený, predný reproduktor je možné nastaviť iba ako "Veľký". Ak je predný reproduktor nastavený ako "Malý", centrálny reproduktor je možné nastaviť iba ako "Malý" a je potrebné pripojiť subwoofer.

#### Vzdialenosť reproduktorov

Nastavte vzdialenosť pripojených reproduktorov (predný, centrálny a zadné reproduktory) od miesta posluchu. Toto nastavenie ovplyvňuje čas oneskorenia pre priestorový zvuk.

## Automatická inštalácia

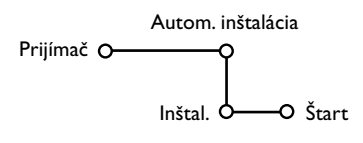

#### V menu automatickej inštalácie zvoľte "**Štart**" pre aktivovanie automatického vyhľadávania všetkých rádiových staníc, ktoré je možné prijímať.

Zoznam programov sa automaticky vyplní poradovými číslami a názvami rádiových staníc.

# Manuálna inštalácia

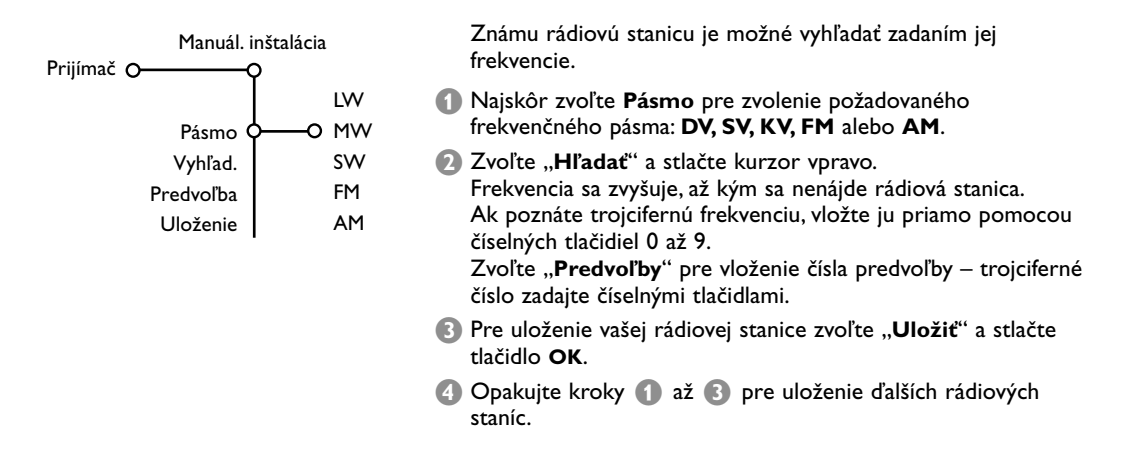

# Priradenie názvu – Preskupenie

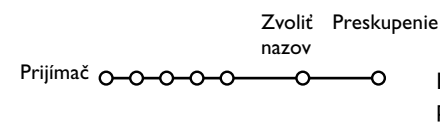

Priradenie alebo zmena názvu rádiovej stanice alebo zmena poradia uložených rádiových staníc sa vykonáva rovnakým spôsobom ako priradenie názvu alebo preskupenie programov vo vašom TV. Viď. návod na použitie vášho TV alebo prijímača.

Table of TV frequencies. Frequenztabelle der Fernsehsender. Liste des fréquences des émetteurs. Frequentietabel TV-Zenders. Tabella delle frequenze delle trasmittenti. Lista de las frecuencias de las emisoras. Lista das frequências dos emissores. Liste over TV senderne. Tabell over TV-frekvenser.

#### Tabell över TV-frekvenser. TV-taajuustaulukko. Κατάλογος συχνοτήτων πομπών. Список частот передатчиков. A televizió-adóállomások frekvenciáinak a listája. Lista częstotliwości stacji nadawczych. Seznam frekvenčních pásem vysílačů. Zoznam frekvenčních pásem vysílačov.

| EUROPE                 | E-EUROPE                | FRANCE                 |
|------------------------|-------------------------|------------------------|
| HFREQ (MHz)            | CANFREQ (MHz)           | CANFREQ (MHz)          |
| 248.25                 | R1                      | 255.75                 |
| 462.25                 | R377.25                 | 463.75                 |
| 5175.25                | R485.25                 | 5176.0                 |
| 7182.25                | R 6                     | 7184.0                 |
| 8196.25                | R 7183.25               | 8200.0                 |
| E9203.25               | R 8 191.25              | 9208.0                 |
| 11                     | R10207.25               | B116.75                |
| 12                     | R11215.25               | C128.75                |
| 51                     | S1                      | E140.75                |
| 53119.25               | S2112.25                | F164.75                |
| 54126.25<br>55 133.25  | S3119.25<br>S4 126.25   | G1/6./5<br>H 188.75    |
| 56140.25               | S5133.25                | 1200.75                |
| 57147.25               | S6140.25                | J212.75                |
| 59161.25               | S8154.25                | L236.75                |
| 510168.25              | S9161.25                | M248.75                |
| S11231.25<br>S12238.25 | S10 168.25<br>S11231.25 | 0                      |
| 513245.25              | S12238.25               | P284.75                |
| S14252.25              | S13245.25               | Q296.75                |
| 516                    | S15259.25               | H2311.25               |
| 517273.25              | S16266.25               | H3319.25               |
| 518280.25<br>519287.25 | S17273.25<br>S18280.25  | H4327.25<br>H5335.25   |
| 520294.25              | S19287.25               | H6343.25               |
| +1                     | S20294.25<br>H1 303.25  | Н7351.25               |
| -13                    | H2                      | H9                     |
| 44                     | H3319.25                | H10375.25              |
| 15                     | H4327.25<br>H5335.25    | H12391.25              |
| 47                     | H6343.25                | H13399.25              |
| 18                     | H7351.25<br>H8359.25    | H14407.25<br>H15415.25 |
| 110375.25              | H9367.25                | H16423.25              |
| 411                    | H10375.25<br>H11383.25  | H17431.25<br>H18439.25 |
| 113                    | H12 391.25              | H19447.25              |
| +14407.25              | H13 399.25              | 21471.25               |
| 116 423.25             | H15415.25               | 23487.25               |
| 417431.25              | H16423.25               | 24495.25               |
| 118439.25              | H17431.25<br>H18439.25  | 26511.25               |
| 21471.25               | H19447.25               | 27519.25               |
| 22479.25               | 21471.25                | 28                     |
| 24                     | 23487.25                | 30543.25               |
| 26503.25               | 24                      | 31                     |
| 27519.25               | 26511.25                | 33                     |
| 28527.25               | 27519.25<br>28527.25    | 34575.25               |
| 30543.25               | 29535.25                | 36591.25               |
| 31551.25<br>32         | 30543.25                | 37599.25               |
| 33567.25               | 32559.25                | 39615.25               |
| 345/5.25<br>35 583.25  | 33                      | 40623.25               |
| 36591.25               | 35583.25                | 42639.25               |
| 37599.25<br>88 607.25  | 36591.25                | 43647.25               |
| 39615.25               | 38607.25                | 45663.25               |
| 10                     | 39615.25                | 46671.25               |
| 12639.25               | 41631.25                | 48                     |
| 13                     | 42639.25                | 49695.25               |
| 15                     | 44655.25                | 51711.25               |
| 6                      | 45663.25                | 52719.25               |
| 18                     | 40671.25                | 54735.25               |
| 19695.25               | 48687.25                | 55743.25               |
| 51 711.25              | 49695.25                | 57 759.25              |
| 52719.25               | 51711.25                | 58767.25               |
| 54                     | 52719.25<br>53727.25    | 59775.25               |
| 55743.25               | 54735.25                | 61                     |
| 06751.25<br>57 759.25  | 55743.25<br>56751.25    | 62799.25<br>63         |
| 58767.25               | 57759.25                | 64815.25               |
| 59                     | 58767.25                | 65                     |
| 51                     | 60                      | 67839.25               |
| 52                     | 61                      | 68847.25               |
| 54807.25               | 62                      | 69855.25               |
| 55                     | 64815.25                |                        |
| 6                      | 65823.25<br>66831.25    |                        |
|                        | 67839.25                |                        |
|                        | 68847.25<br>69 855.25   |                        |
|                        |                         |                        |

| CAN FREO (MHz)         |
|------------------------|
| A53.75                 |
| B62.25<br>C            |
| D175.25                |
| E183.75<br>F192.25     |
| G201.25                |
| H210.25<br>H1 217.25   |
| S1105.25               |
| S2112.25<br>S3 119.25  |
| S4126.25               |
| S5133.25<br>S6 140.25  |
| S7147.25               |
| S8154.25<br>S9161.25   |
| S10168.25              |
| S11231.25<br>S12238.25 |
| S13245.25              |
| S15259.25              |
| S16266.25              |
| S18280.25              |
| S19287.25              |
| H1303.25               |
| H2311.25               |
| H3319.25<br>H4327.25   |
| H5335.25               |
| H0                     |
| H8359.25               |
| H10375.25              |
| H11383.25              |
| H12                    |
| H14407.25              |
| H16423.25              |
| H17431.25<br>H18439.25 |
| H19447.25              |
| 21471.25<br>22479.25   |
| 23                     |
| 24495.25<br>25503.25   |
| 26511.25               |
| 28527.25               |
| 29535.25<br>30 543.25  |
| 31551.25               |
| 32559.25               |
| 34575.25               |
| 35583.25               |
| 37                     |
| 38607.25<br>39615.25   |
| 40623.25               |
| 42639.25               |
| 43647.25               |
| 45663.25               |
| 46671.25               |
| 48687.25               |
| 49695.25<br>50703.25   |
| 51711.25               |
| 53727.25               |
| 54735.25<br>55 743.25  |
| 56751.25               |
| 57759.25<br>58 767.25  |
| 59775.25               |
| 60783.25<br>61791.25   |
| 62                     |
| 63807.25<br>64815.25   |
| 65823.25               |
| 67831.25<br>67839.25   |
| 68                     |
| 07000.25               |
|                        |
|                        |

#### GB

The frequencies used by a cable company may differ from the frequencies on the table. Consult your cable company or your dealer for detailed information.

#### D

In Kabelfernsehanlagen können Abweichungen von den in den Frequenztabellen aufgeführten Frequenzen vorkommen. Bitte wenden Sie sich an Ihren Fachhändler oder Ihre Kabelfernsehgesellschaft, die Ihnen die zutreffenden Frequenzen mitteilt.

#### F

Les fréquences utilisées par une société de télédistribution peuvent être différentes de celles sur la liste des fréquences. Consultez votre société de télédistribution ou votre revendeur pour des informations plus détailées.

#### NL

De frequenties die gebruikt worden door een kabelmaatschappij kunnen verschillen van deze op de tabel. Raadpleeg uw kabelexploitant of uw handelaar voor meer informatie.

Le frequenze usate per una società di teledistribuzione possano essere differenti di quelle nella tabella. Consultate la società di teledistribuzione o il vostro rivenditore per informazione specifica.

#### Е

Las frecuencias utilizadas por las empresas de distribución de señal por cable, pueden ser diferentes de las que se encuentran en esta tabla. Consulte con su compañía de distribución de televisión por cable o con su distribuidor para que le proporcionen una información más detallada.

#### Ρ

As frequências utilizadas por uma sociedade de teledistribuição podem ser diferentes das indicadas na lista de frequências. Consultar a sociedade de teledistribuição ou o vendedor para informações mais detalhadas.

#### DK

Frekvenser benyttet af kabel operatører kan være afvigende fra disse, kantakt deres kabel operatør eller forhandler for næmere informa-tion.

#### Ν

Frekvensene som benyttes pa et kabelnett kan avvike fra de som er oppfört i tabellen. Kontakt ditt kabel-TV selskap eller din forhandler for næmere opplysninger.

#### s

Frekvenserna som används i kabel-TV-näten kan avvika från frekvenserna i tabellen. Kontakta ditt kabel-TV-bolag eller din radiohandlare för vidare information.

#### SF

Kaapeliyhtiöden käyttämät taajuudet voivat poiketa taulukossa olevista taajuuksista. Tarkat tiedot saat kaapeliyhtiösta tai myyjältä.

#### GR

Οι συχνότητες που χρησιμοποιούνται από μια εταιρεία πιλεμετάδοσης είνα δινατών να είναι διαιρορετικές από αυτές που περιέχει ο κατάλογος. (Συμβουλευθείτε την εταιρεία πιλεμετάδοσης ή τον πωλητή για λεπτομερέστερες πληροφορίες).

#### CEI

Частоты на которых передаёт телакампания могут отличаться от частот на данной таблице. (Обратиться к Вашей телекампании или Вашему продавцу за дополнительной информацией.

#### н

Egy televizió-adóállomás sugárzáshoz használt frekvenciatartományai lehetnek a táblázatban közöltektől eltérőek is. (Abban az esetben, ha bővebb információkra van szüksége, forduljon az eladóhoz.)

#### PL

Operator sieci telewizyjnej może stosować inne częstotliwości, niż te, które figurują na tablicy (bardziej szczegółowych informacji na ten temat zasięgnąć u operatora lub sprzedawcy).

#### CZ

Frekvence používané některými televizními společnostmi se mohou lišit od údajů uvedených v tomto seznamu. Informujte se blíže u příslušné společnosti nebo v prodejně, kde jste televizor koupili.

#### SK

Frekvencie používané niektorými spoločnosťami televízneho prenosu sa môžu lišiť od údajov uvedených v tomto zozname. Informujte sa bližšie u príslušnej spoločnosti alebo v predajni, kde ste televízor kúpili.

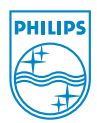